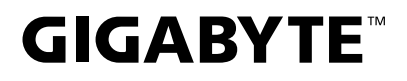

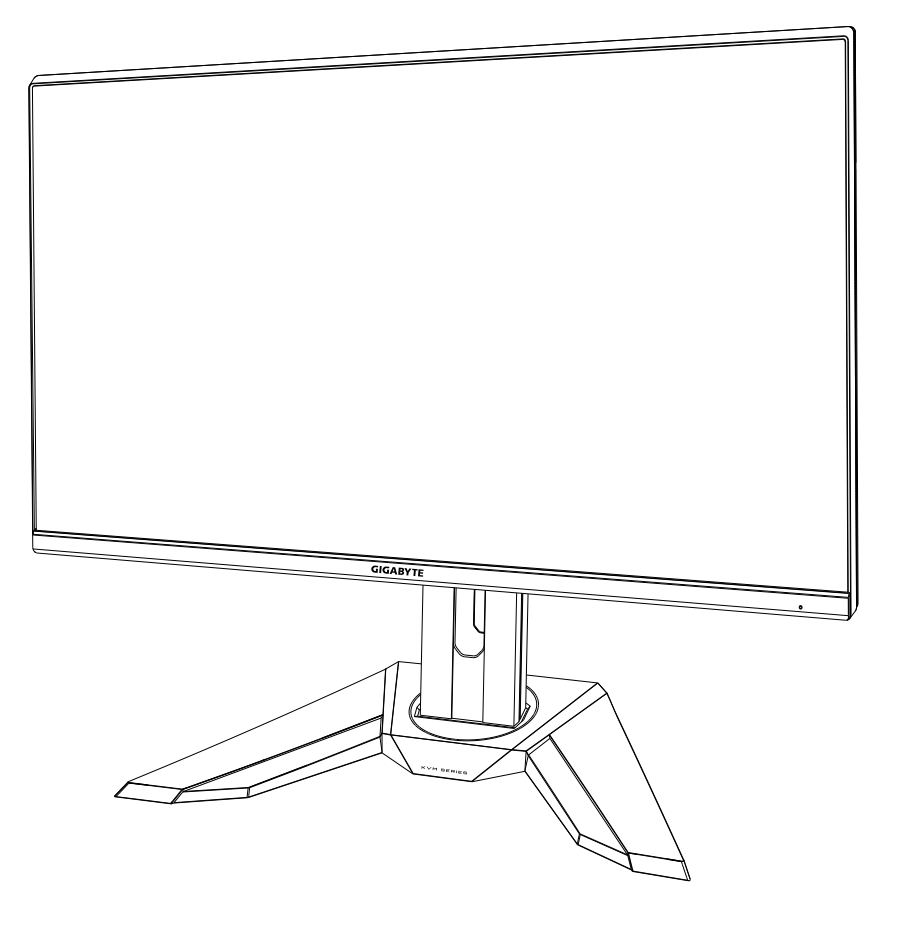

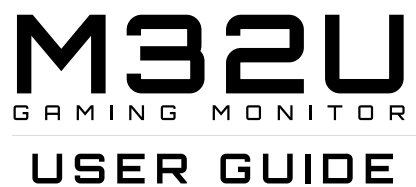

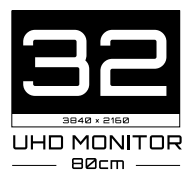

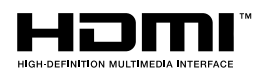

# Copyright

© 2020 GIGA-BYTE TECHNOLOGY CO., LTD. Διατηρούνται όλα τα δικαιώματα.

Τα εμπορικά σήματα που αναφέρονται σε αυτό το εγχειρίδιο είναι νομικά καταχωρισμένα στους αντίστοιχους κατόχους τους.

# Δήλωση αποποίησης ευθυνών

Οι πληροφορίες σε αυτό το εγχειρίδιο προστατεύονται από νόμους περί πνευματικών δικαιωμάτων και αποτελούν ιδιοκτησία της GIGABYTE.

Οι αλλαγές στις προδιαγραφές και τα χαρακτηριστικά αυτού του εγχειριδίου ενδέχεται να γίνουν από την GIGABYTE χωρίς προειδοποίηση.

Κανένα μέρος αυτού του εγχειριδίου δεν μπορεί να αναπαραχθεί, να αντιγραφεί, να μεταφραστεί, να μεταδοθεί ή να δημοσιευθεί σε οποιαδήποτε μορφή ή με οποιοδήποτε τρόπο χωρίς προηγούμενη γραπτή άδεια της GIGABYTE .

- Για να βοηθηθείτε στη χρήση αυτής της οθόνης, διαβάστε προσεκτικά τον Οδηγό χρήσης.
- Για περισσότερες πληροφορίες, επισκεφθείτε την ιστοσελίδα μας στη διεύθυνση: https://www.gigabyte.com

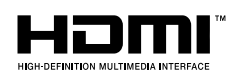

Οι όροι HDMI και HDMI High-Definition Multimedia Interface και το λογότυπο HDMI είναι εμπορικά σήματα ή σήματα κατατεθέντα της HDMI Licensing Administrator, Inc. στις Ηνωμένες Πολιτείες και σε άλλες χώρες.

## Προφυλάξεις ασφαλείας

Διαβάστε τις παρακάτω Προφυλάξεις ασφαλείας πριν χρησιμοποιήσετε την οθόνη.

- Χρησιμοποιείτε μόνο εξαρτήματα που παρέχονται με την οθόνη ή αυτά που συνιστώνται από τον κατασκευαστή.
- Φυλάσσετε την πλαστική σακούλα συσκευασίας για το προϊόν σε μέρος που δεν είναι προσβάσιμο από παιδιά.
- Πριν συνδέσετε την οθόνη στην πρίζα, βεβαιωθείτε ότι η ονομαστική τάση του καλωδίου τροφοδοσίας είναι συμβατή με τις προδιαγραφές ισχύος στη χώρα που βρίσκεστε.
- Το βύσμα του καλωδίου τροφοδοσίας πρέπει να είναι συνδεδεμένο σε κατάλληλα ενσύρματη και γειωμένη πρίζα.
- Μην αγγίζετε το βύσμα με βρεγμένα χέρια, διαφορετικά μπορεί εύκολα να προκαλέσετε ηλεκτροπληξία.
- Τοποθετήστε την οθόνη σε σταθερό και καλά αεριζόμενο μέρος.
- Μην τοποθετείτε την οθόνη κοντά σε πηγές θερμότητας, όπως ηλεκτρικά θερμαντικά σώματα ή άμεσο ηλιακό φως.
- Οι οπές ή τα ανοίγματα στην οθόνη είναι για εξαερισμό. Μην καλύπτετε και μην φράσσετε τις οπές εξαερισμού με τυχόν αντικείμενα.
- Μην χρησιμοποιείτε την οθόνη κοντά σε νερό, ποτά ή κάθε τύπο υγρών. Εάν δεν το κάνετε, μπορεί να προκληθεί ηλεκτροπληξία ή βλάβη στην οθόνη.
- Βεβαιωθείτε ότι έχετε αποσυνδέσει την οθόνη από την πρίζα πριν από τον καθαρισμό.
- Καθώς η επιφάνεια της οθόνης είναι εύκολο να γρατσουνιστεί, αποφύγετε να αγγίζετε την επιφάνεια με τυχόν σκληρό ή αιχμηρό αντικείμενο.
- Χρησιμοποιήστε μαλακό πανί που δεν αφήνει χνούδι αντί για χαρτομάντηλο για να σκουπίσετε την οθόνη. Μπορείτε να χρησιμοποιήσετε καθαριστικό για τζάμια για να καθαρίσετε την οθόνη, αν χρειάζεται. Ωστόσο, μην ψεκάζετε ποτέ με το καθαριστικό απευθείας στην οθόνη.
- Αποσυνδέστε το καλώδιο τροφοδοσίας εάν η οθόνη δεν χρησιμοποιείται για μεγάλο χρονικό διάστημα.
- Μην επιχειρήσετε να αποσυναρμολογήσετε ή να επισκευάσετε την οθόνη μόνοι σας.

## Προφύλαξη κινδύνου για σταθερότητα

Το προϊόν ενδέχεται να πέσει, προκαλώντας σοβαρό τραυματισμό ή θάνατο. Για την αποφυγή τραυματισμών, αυτό το προϊόν πρέπει να στερεωθεί με ασφάλεια στο πάτωμα/τοίχο σύμφωνα με τις οδηγίες εγκατάστασης.

Πολλοί τραυματισμοί, ιδιαίτερα στα παιδιά, μπορούν να αποφευχθούν λαμβάνοντας απλές προφυλάξεις όπως:

- Χρησιμοποιείτε ΠΑΝΤΑ βάσεις ή μεθόδους εγκατάστασης που προτείνει ο κατασκευαστής του σετ προϊόντων.
- Χρησιμοποιείτε ΠΑΝΤΑ έπιπλα που μπορούν να στηρίξουν με ασφάλεια το προϊόν.
- Να βεβαιώνεστε ΠΑΝΤΑ ότι το προϊόν δεν προεξέχει στην άκρη των επίπλων στήριξης.
- Εκπαιδεύετε ΠΑΝΤΑ τα παιδιά σχετικά με τους κινδύνους του να σκαρφαλώνουν στα έπιπλα για να φτάσουν στο προϊόν ή στα στοιχεία ελέγχου του.
- Δρομολογείτε ΠΑΝΤΑ τα καλώδια που είναι συνδεδεμένα στο προϊόν σας, ώστε να μην μπορούν κανείς να σκοντάψει επάνω τους, να τα τραβήξει ή να τα αρπάξει.
- ΠΟΤΕ μην τοποθετείτε ένα προϊόν σε μη σταθερή θέση.
- ΠΟΤΕ μην τοποθετείτε το προϊόν σε ψηλά έπιπλα (για παράδειγμα, ντουλάπια ή βιβλιοθήκες) χωρίς να αγκυρώνετε τόσο τα έπιπλα όσο και το προϊόν σε κατάλληλη υποστήριξη.
- ΠΟΤΕ μην τοποθετείτε το προϊόν σε ύφασμα ή άλλα υλικά που μπορεί να βρίσκονται μεταξύ του προϊόντος και των επίπλων στήριξης.
- ΠΟΤΕ μην τοποθετείτε αντικείμενα που μπορεί να δελεάσουν τα παιδιά να σκαρφαλώσουν, όπως παιχνίδια και τηλεχειριστήρια, στην κορυφή του προϊόντος ή των επίπλων στα οποία τοποθετείται το προϊόν.
- Εάν το υπάρχον προϊόν πρόκειται να διατηρηθεί και να μετεγκατασταθεί, πρέπει να εφαρμοστούν οι ίδιες σκέψεις όπως παραπάνω.
- Για να αποφύγετε τραυματισμό ή ζημιά στο προϊόν που προκαλείται από ανατροπή λόγω σεισμών ή άλλων κραδασμών, φροντίστε να εγκαταστήσετε το προϊόν σε σταθερή τοποθεσία και να λάβετε μέτρα για να αποφύγετε την πτώση.

# Περιεχόμενα

| ΕΙΣΑΓΩΓΗ6                                         |
|---------------------------------------------------|
| Αποσυσκευασία6                                    |
| Περιεχόμενα συσκευασίας8                          |
| Επισκόπηση προϊόντων9                             |
| ΞΕΚΙΝΩΝΤΑΣ11                                      |
| Εγκατάσταση της βάσης στήριξης11                  |
| Ανασήκωμα της οθόνης12                            |
| Προσαρμογή της γωνίας θέασης13                    |
| Εγκατάσταση του επιτοίχιου βραχίονα (Προαιρετικό) |
| Πραγματοποίηση συνδέσεων17                        |
| ΧΡΗΣΗ ΤΗΣ ΣΥΣΚΕΥΗΣ                                |
| Ενεργοποίηση και απενεργοποίηση της οθόνης        |
| Συστάσεις για την άνεση των χρηστών19             |
| Επιλογή πηγής εισόδου20                           |
| ΛΕΙΤΟΥΡΓΙΕΣ                                       |
| Γρήγορο μενού21                                   |
| Οδηγός πλήκτρων λειτουργίας23                     |
| Διαμόρφωση των ρυθμίσεων συσκευής28               |
| ПАРАРТНМАТА                                       |
| Προδιαγραφές39                                    |
| Λίστα υποστηριζόμενων χρονισμών40                 |
| Αντιμετώπιση προβλημάτων41                        |
| Βασική φροντίδα42                                 |
| Σημειώσεις σχετικά με τη φόρτιση USB42            |
| Πληροφορίες Service GIGABYTE42                    |
| SAFETY INFORMATION                                |
|                                                   |

# ΕΙΣΑΓΩΓΗ

## Αποσυσκευασία

 Ανοίξτε το άνω κάλυμμα του κουτιού συσκευασίας. Στη συνέχεια, παρατηρήστε τις οδηγίες αποσυσκευασίας που επισυνάπτονται στο εσωτερικό κάλυμμα. Βεβαιωθείτε ότι το κουτί έχει σωστό προσανατολισμό, τοποθετήστε το προσεκτικά σε σταθερή επιφάνεια.

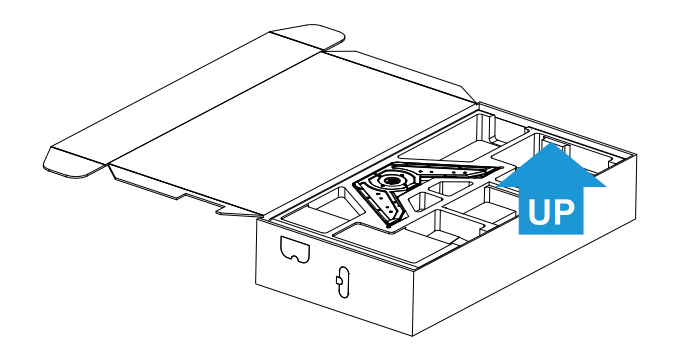

2. Αφαιρέστε τα αντικείμενα από τον άνω αφρό EPS.

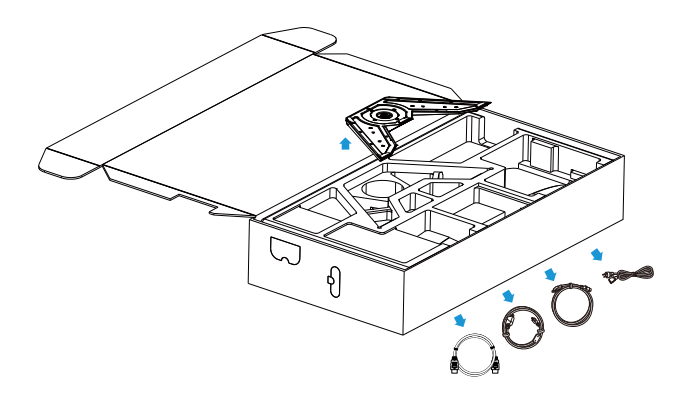

 Αφαιρέστε τον άνω αφρό EPS. Τότε μπορείτε να αφαιρέσετε τη βάση από τον κάτω αφρό EPS.

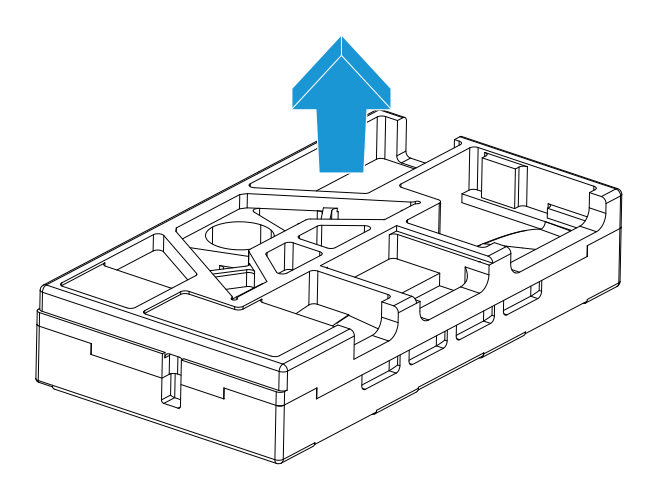

#### Περιεχόμενα συσκευασίας

Τα ακόλουθα στοιχεία περιλαμβάνονται στο κουτί συσκευασίας σας. Εάν κάποιο από αυτά λείπει, επικοινωνήστε με τον τοπικό σας αντιπρόσωπο.

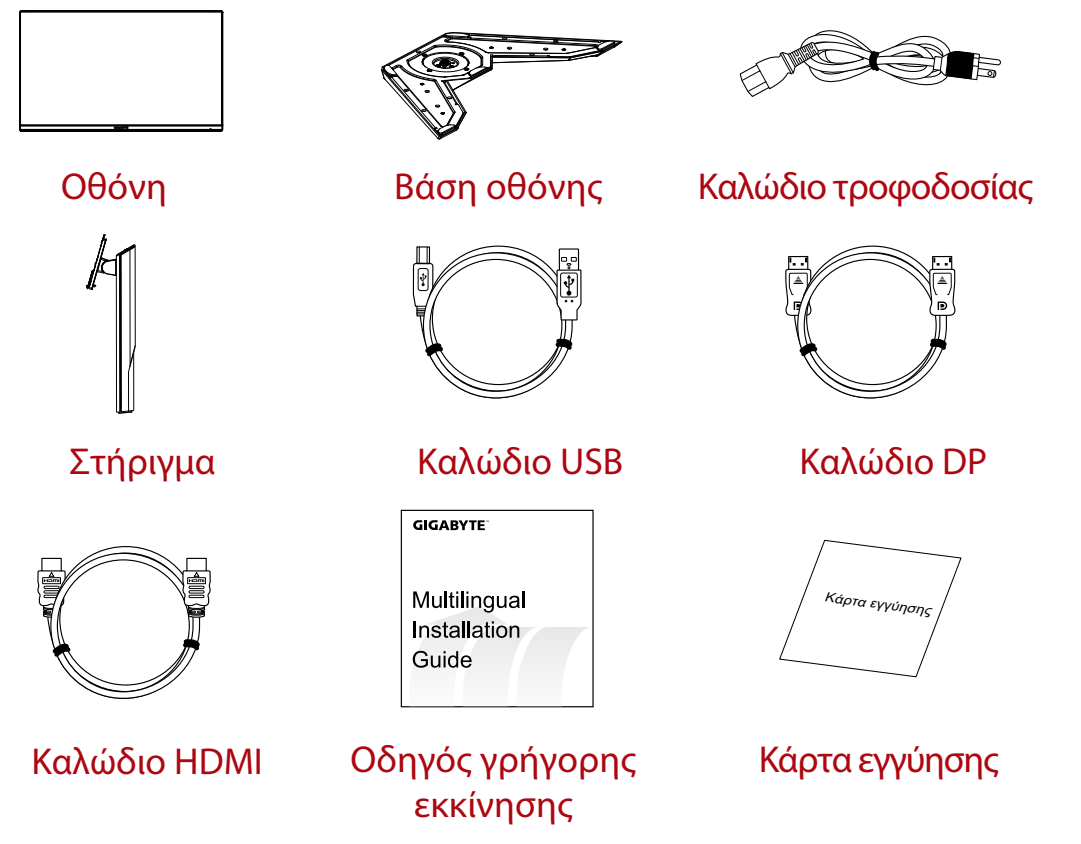

**Σημείωση:** Φυλάξτε το κουτί συσκευασίας και τα υλικά συσκευασίας για μελλοντική μεταφορά της οθόνης.

# Επισκόπηση προϊόντων

# Εμπρόσθια όψη

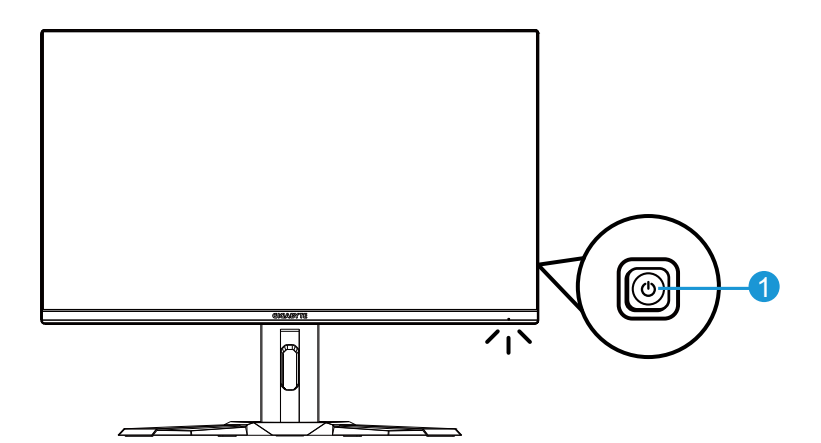

1 Κουμπί ελέγχου

## Πίσω όψη

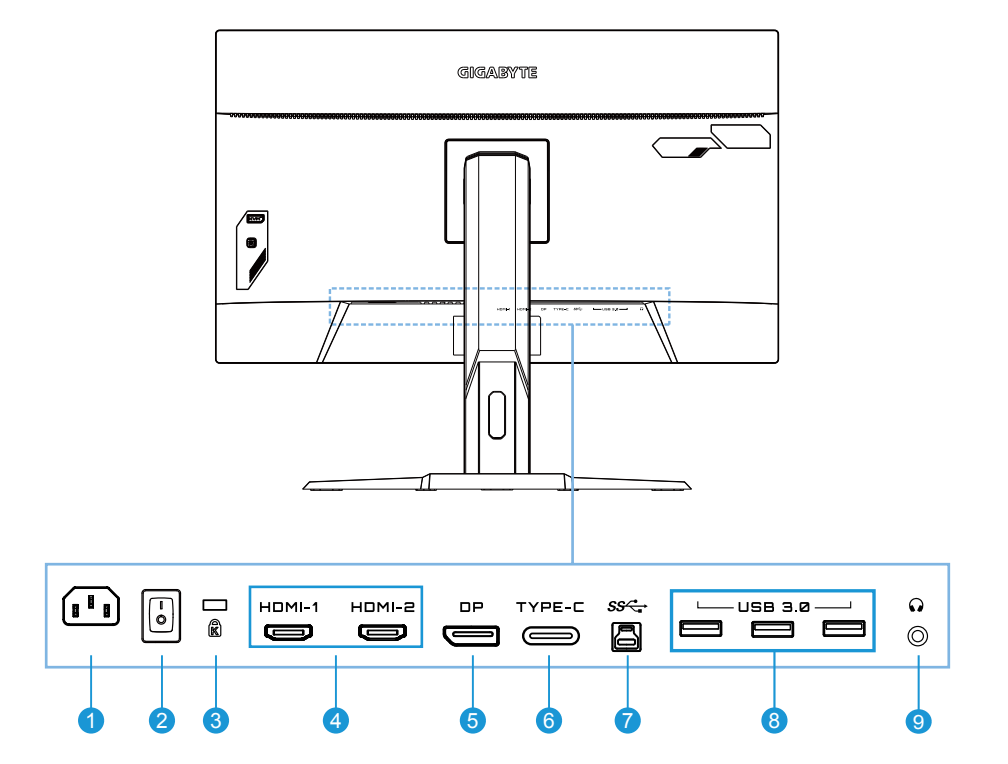

- 1 Υποδοχή εισόδου ΑC
- 2 Διακόπτης τροφοδοσίας ΑC
- 3 Κλειδαριά Kengsington
- **4** Θύρες HDMI (x2)
- 5 DisplayPort

- **6** θύρα Type-C
- 7 Ανιούσα θύρα USB
- 8 Θύρες USB 3.0 (x3)
- 9 Υποδοχή ακουστικών

# ΞΕΚΙΝΩΝΤΑΣ

Εγκατάσταση της βάσης στήριξης

 Ευθυγραμμίστε τη βάση στήριξης με το στήριγμα κάτω από τη βάση. Στη συνέχεια, συνδέστε τη βάση στο στήριγμα. Σφίξτε τη βίδα για να ασφαλίσετε τη βάση της οθόνης στη θέση της.

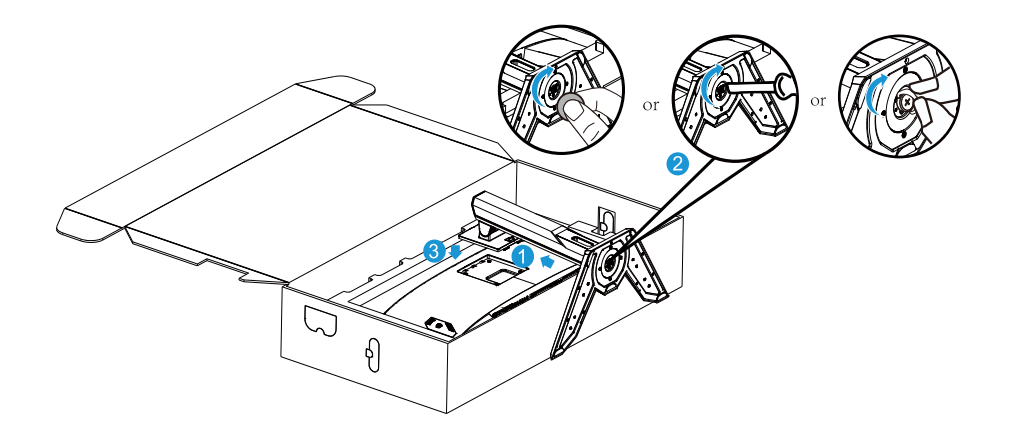

**Σημείωση:** Μπορείτε να χρησιμοποιήσετε ένα κέρμα ή ένα μικρό επίπεδο κατσαβίδι για να σφίξετε τη βίδα.

Ανασήκωμα της οθόνης Βγάλτε την οθόνη έξω από το κουτί κρατώντας το βραχίονα στήριξης. Ανασηκώστε προσεκτικά την οθόνη, γυρίστε την και τοποθετήστε την όρθια στη βάση της σε επίπεδη και ομοιόμορφη επιφάνεια. Αφαιρέστε το περιτύλιγμα αφρού από την οθόνη.

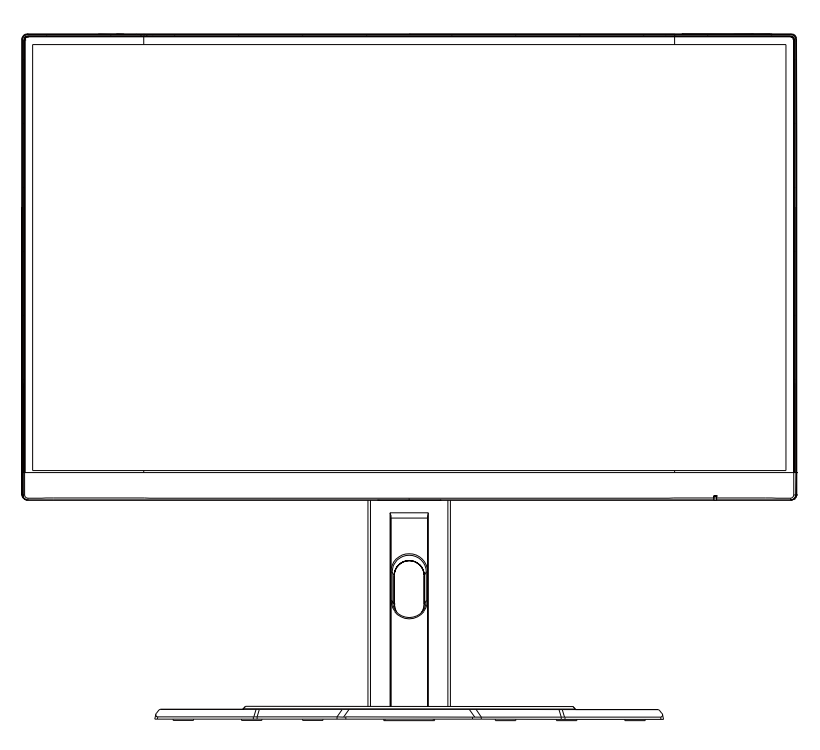

**Σημείωση:** Εξετάστε το ενδεχόμενο να αποθηκεύσετε το κουτί και τη συσκευασία για χρήση στο μέλλον, όταν μπορεί να χρειαστεί να μεταφέρετε την οθόνη. Η προσαρμοσμένη συσκευασία αφρού είναι ιδανική για την προστασία της οθόνης κατά τη μεταφορά.

## Προσαρμογή της γωνίας θέασης

**Σημείωση:** Κρατήστε τη βάση της οθόνης έτσι ώστε η οθόνη να μην ανατραπεί όταν κάνετε τη ρύθμιση.

## Προσαρμογή της γωνίας κλίσης

Γείρετε την οθόνη προς τα εμπρός ή προς τα πίσω στην επιθυμητή γωνία θέασης (-5° έως 20°).

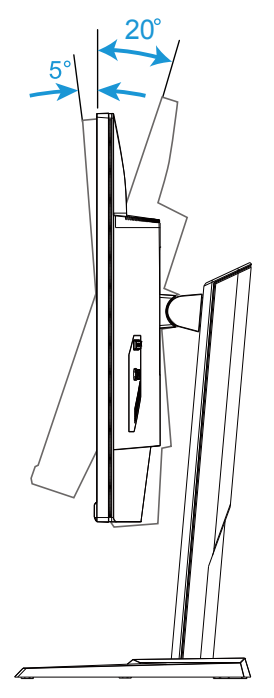

## Αλλαγή του προσανατολισμού της οθόνης

Ανυψώστε την οθόνη στην υψηλότερη θέση (130mm).

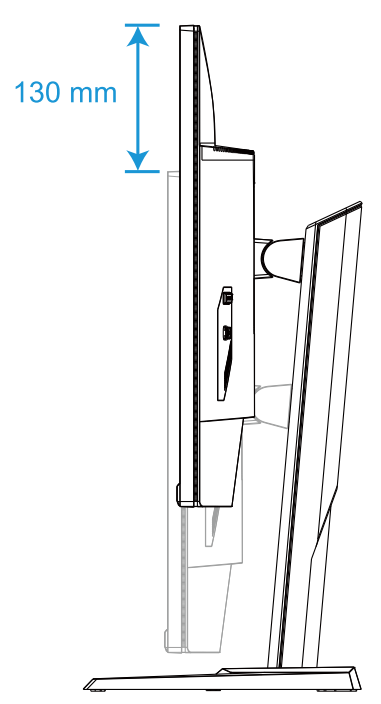

**Σημείωση:** Πριν προβείτε στην προσαρμογή ύψους, βεβαιωθείτε ότι έχετε αφαιρέσει την πλάκα ασφαλείας από τη βάση.

Εγκατάσταση του επιτοίχιου βραχίονα (Προαιρετικό)

Χρησιμοποιείτε μόνο το κιτ επιτοίχιας εγκατάστασης 100 x 100 mm που συνιστάται από τον κατασκευαστή.

 Τοποθετήστε την οθόνη σε επίπεδη επιφάνεια, με την οθόνη να κοιτάει προς τα κάτω.

**Σημείωση:** Συνιστάται να καλύπτετε την επιφάνεια του τραπεζιού με ένα μαλακό πανί ώστε να αποτρέψετε τυχόν ζημιά στην οθόνη.

 Σπρώξτε τα κλιπ ασφάλισης προς τα μέσα για να αποσυνδέσετε το στήριγμα από την οθόνη.

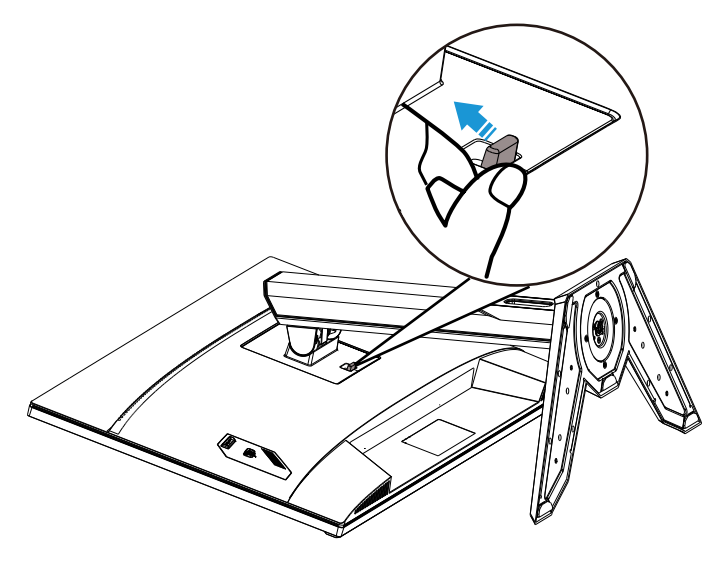

3. Αφαιρέστε το στήριγμα.

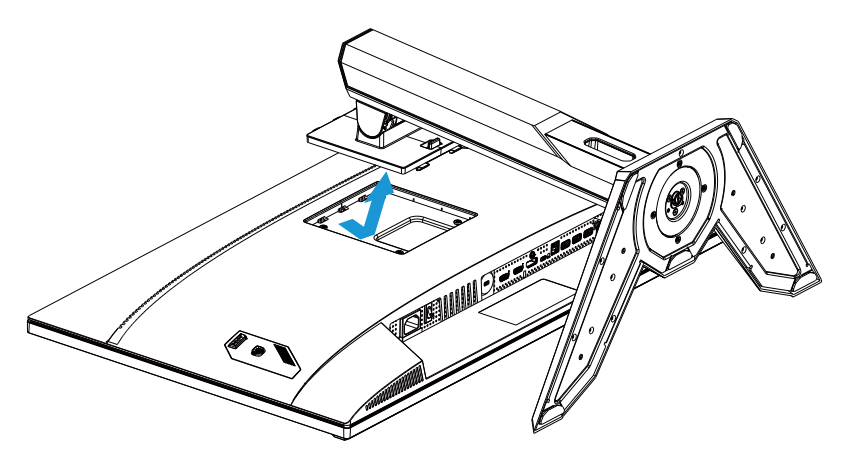

4. Συνδέστε το βραχίονα τοποθέτησης στις οπές στερέωσης στο πίσω μέρος της οθόνης. Στη συνέχεια, χρησιμοποιήστε τις βίδες για να ασφαλίσετε τον βραχίονα στη θέση του.

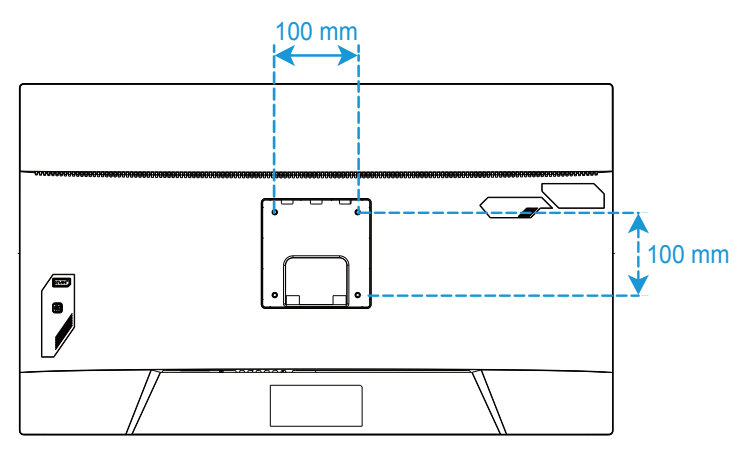

**Σημείωση:** Για να τοποθετήσετε την οθόνη στον τοίχο, ανατρέξτε στον οδηγό εγκατάστασης που περιλαμβάνεται στο κιτ επιτοίχιου βραχίονα τοποθέτησης. Βίδα στερέωσης VESA M4 x 8mm ελάχιστο.

## Πραγματοποίηση συνδέσεων

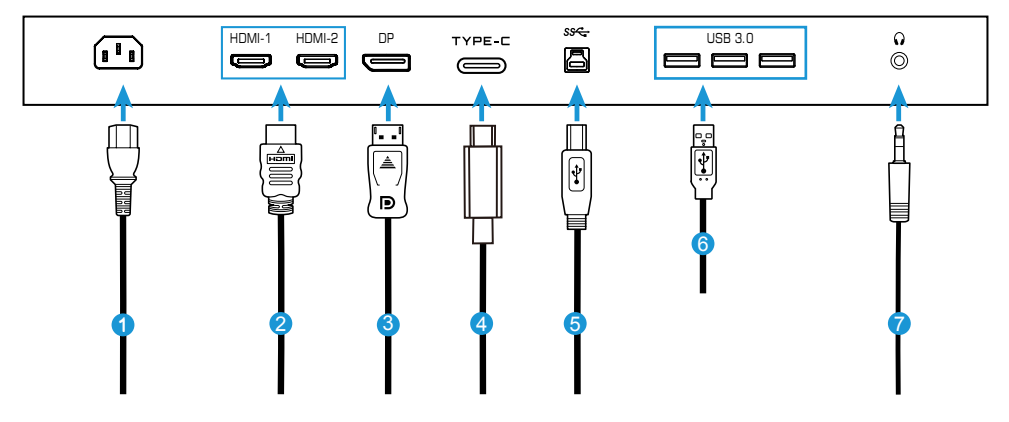

- 1 Καλώδιο τροφοδοσίας
- 2 Καλώδιο HDMI
- 3 Καλώδιο DisplayPort
- 4 Καλώδιο Τγρε-C

- 5 Καλώδιο USB (Α-αρσενικό σε Β-αρσενικό)
- 6 Καλώδιο USB
- 7 Καλώδιο ακουστικών

# ΧΡΗΣΗ ΤΗΣ ΣΥΣΚΕΥΗΣ

Ενεργοποίηση και απενεργοποίηση της οθόνης.

Βεβαιωθείτε ότι ο διακόπτης ισχύος δίπλα στην υποδοχή εισόδου του εναλλασσόμενου ρεύματος είναι **ΟΝ (ΕΝΕΡΓΟ)**.

## Ενεργοποίηση

- Συνδέστε το ένα άκρο του καλωδίου τροφοδοσίας στην υποδοχή εισόδου AC στο πίσω μέρος της οθόνης.
- 2. Συνδέστε το άλλο άκρο του καλωδίου τροφοδοσίας σε μια πρίζα τροφοδοσίας.
- 3. Πατήστε το κουμπί ελέγχου για να ενεργοποιήσετε την οθόνη. Η λυχνία τροφοδοσίας LED θα ανάψει με λευκό χρώμα, υποδεικνύοντας ότι η οθόνη είναι έτοιμη προς χρήση.

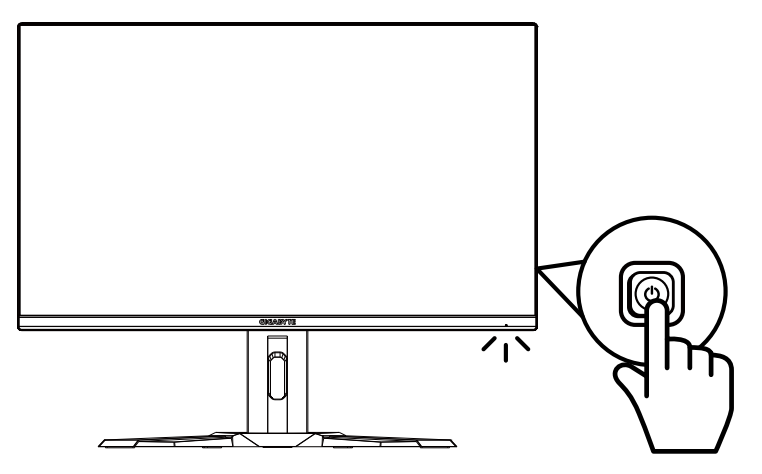

## Απενεργοποίηση

Πατήστε το κουμπί **ελέγχου** για 2 δευτερόλεπτα για να απενεργοποιήσετε την οθόνη. **Σημείωση:** Όταν εμφανίζεται το **Κύριο** μενού στην οθόνη, μπορείτε επίσης να απενεργοποιήσετε την οθόνη μετακινώντας το κουμπί **ελέγχου** προς τα κάτω (<sup>©</sup>). Ανατρέξτε στη σελίδα 23.

## Συστάσεις για την άνεση των χρηστών

Ακολουθούν ορισμένες συμβουλές για άνετη θέαση της οθόνης σας:

- Οι βέλτιστες αποστάσεις θέασης για οθόνες κυμαίνονται από περίπου 510 mm έως 760 mm (20" έως 30").
- Μια γενική οδηγία είναι η τοποθέτηση της οθόνης με τέτοιο τρόπο ώστε το επάνω μέρος της οθόνης να βρίσκεται στο ύψος ή λίγο κάτω από το ύψος των ματιών σας όταν είστε άνετα καθισμένοι.
- Χρησιμοποιήστε επαρκή φωτισμό για τον τύπο εργασίας που εκτελείτε.
- Κάντε συχνά και τακτικά διαλείμματα (τουλάχιστον για 10 λεπτά) κάθε μισή ώρα.
- Φροντίστε να κοιτάζετε περιοδικά μακριά από την οθόνη σας και να εστιάζετε σε ένα μακρινό αντικείμενο για τουλάχιστον 20 δευτερόλεπτα κατά τη διάρκεια των διαλειμμάτων.
- Η άσκηση των ματιών μπορεί να βοηθήσει στη μείωση της καταπόνησής τους. Επαναλάβετε τακτικά αυτές τις ασκήσεις: (1) κοιτάξτε επάνω και κάτω (2) περιστρέψτε αργά τα μάτια σας (3) κινήστε τα μάτια σας διαγωνίως.

## Επιλογή πηγής εισόδου

- Μετακινήστε το κουμπί ελέγχου δεξιά (<sup>(()</sup>) για να εισέλθετε στο μενού Input (Είσοδος).
- Μετακινήστε το κουμπί ελέγχου στο κέντρο (<sup>(\*)</sup>) για να κάνετε την επιθυμητή πηγή εισόδου. Έπειτα, πατήστε το κουμπί ελέγχου για επιβεβαίωση.

|   | Input       |      |
|---|-------------|------|
|   | HDMI 1      |      |
|   | HDMI 2      |      |
|   | DisplayPort |      |
|   | Type-C      |      |
|   |             |      |
|   |             |      |
| Ŷ | Select      | Exit |

# ΛΕΙΤΟΥΡΓΙΕΣ

Γρήγορο μενού

## Πλήκτρο συντόμευσης

Από προεπιλογή, το κουμπί **ελέγχου** έχει αντιστοιχιστεί με τη συγκεκριμένη λειτουργία.

**Σημείωση:** Για να αλλάξετε τη λειτουργία του προκαθορισμένου πλήκτρου συντόμευσης, ανατρέξτε στην ενότητα "Γρήγορη εναλλαγή" στη σελίδα 35.

Για να αποκτήσετε πρόσβαση στη λειτουργία πλήκτρων συντόμευσης, κάντε τα παρακάτω:

 Μετακινήστε το κουμπί ελέγχου προς τα επάνω (<sup>(©)</sup>) για να εισέλθετε στο μενού Black Equalizer (Ισοσταθμιστής μαύρου).

Μετακινήστε το κουμπί **ελέγχου** επάνω/κάτω (�) για να προσαρμόσετε τη ρύθμιση και πατήστε το κουμπί **ελέγχου** για επιβεβαίωση.

| Black Eq | ualizer |
|----------|---------|
|          |         |
|          | 10      |
| Adjust   | Exit    |

Μετακινήστε το κουμπί ελέγχου προς τα κάτω (<sup>(</sup>)) για να εισέλθετε στο Picture Mode (Λειτουργία εικόνας).

Μετακινήστε το κουμπί ελέγχου στο κέντρο (<sup>()</sup>) για να κάνετε την επιθυμητή επιλογή και πατήστε το κουμπί ελέγχου για επιβεβαίωση.

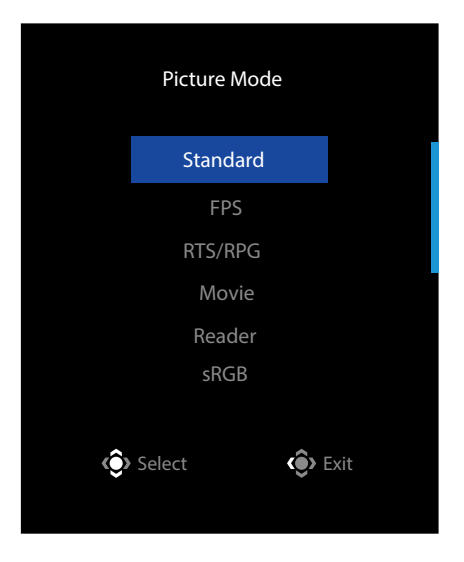

 Μετακινήστε το κουμπί ελέγχου αριστερά (<sup>(Φ)</sup>) για να εισέλθετε στο μενού Volume (Ένταση ήχου).

Μετακινήστε το κουμπί ελέγχου επάνω/κάτω (۞) για να προσαρμόσετε το επίπεδο έντασης των ακουστικών και πατήστε το κουμπί ελέγχου για επιβεβαίωση.

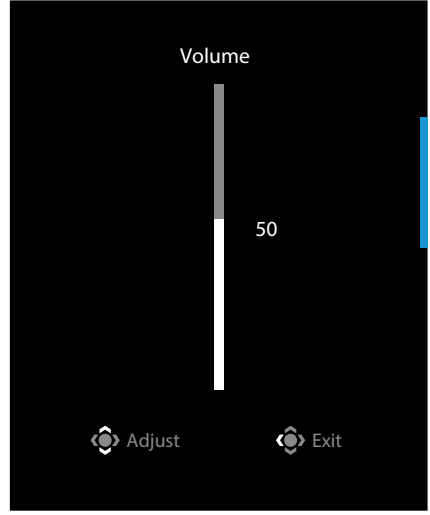

 Μετακινήστε το κουμπί ελέγχου δεξιά (<sup>(()</sup>) για να εισέλθετε στο μενού Input (Είσοδος). Ανατρέξτε στην ενότητα "Επιλογή πηγής εισόδου".

**Σημείωση:** Για να κλείσετε το μενού, μετακινήστε το κουμπί **ελέγχου** αριστερά (�).

#### Οδηγός πλήκτρων λειτουργίας

• Πατήστε το κουμπί ελέγχου για να εμφανίσετε το κεντρικό μενού OSD.

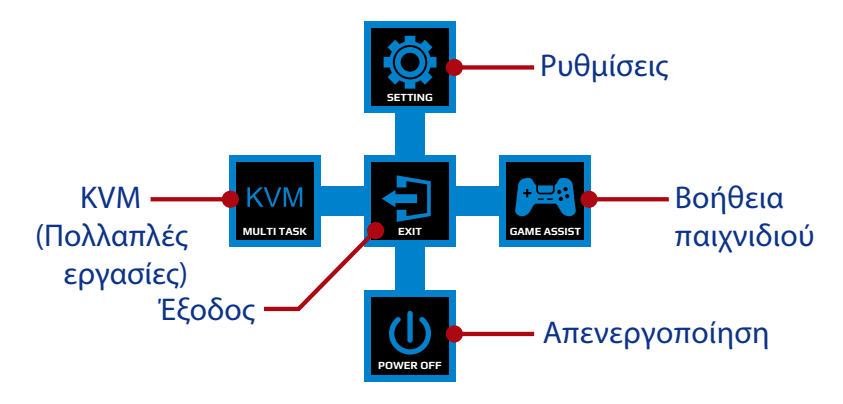

Στη συνέχεια, χρησιμοποιήστε το κουμπί **ελέγχου** για να επιλέξετε την επιθυμητή λειτουργία και να διαμορφώσετε τις σχετικές ρυθμίσεις.

#### <u>KVM</u>

Όταν εμφανίζεται το **Κύριο** μενού στην οθόνη, μετακινήστε το κουμπί **ελέγχου** αριστερά (<sup>(Φ)</sup>) για να εισέλθετε στο μενού **ΚVM**.

|            | KVM      |      |  |
|------------|----------|------|--|
| KVM Switch |          |      |  |
| KVM Wizard |          |      |  |
| KVM ON     |          |      |  |
| KVM Reset  |          |      |  |
|            | C Select | Exit |  |
|            |          |      |  |

ΚVM Switch (Διακόπτης KVM): Αλλάξτε την πηγή εισόδου που έχει αντιστοιχιστεί σε σύνδεση USB-B ή Type-C στις ρυθμίσεις του οδηγού KVM Wizard.
 Όταν υπάρχουν συνδεδεμένα πολλά σήματα εισόδου στη συσκευή, θα εμφανιστεί ένα πλαίσιο μηνύματος στην οθόνη μόλις το σύστημα εντοπίσει σήμα εισόδου USB Type-C.

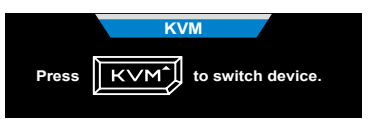

Για εναλλαγή σε πηγή εισόδου USB Type-C, απλώς πατήστε το κουμπί **KVM** button ή το κουμπί ελέγχου.

Ωστόσο, όταν δεν υπάρχει σήμα εισόδου από την τρέχουσα επιλεγμένη πηγή εισόδου, το σύστημα θα επιστρέψει στην προηγούμενη συνδεδεμένη πηγή εισόδου.

**Σημείωση:** Αυτή η επιλογή θα απενεργοποιηθεί εάν η λειτουργία κουμπιού KVM είναι απενεργοποιημένη (**KVM OFF**).

 ΚVM Wizard (Διακόπτης KVM): Διαμορφώστε τις ρυθμίσεις που σχετίζονται με το KVM.

Ρυθμίστε πρώτα την πηγή εισόδου με σύνδεση USB Type-B και, στη συνέχεια, ακολουθήστε τη σύνδεση USB Type-C.

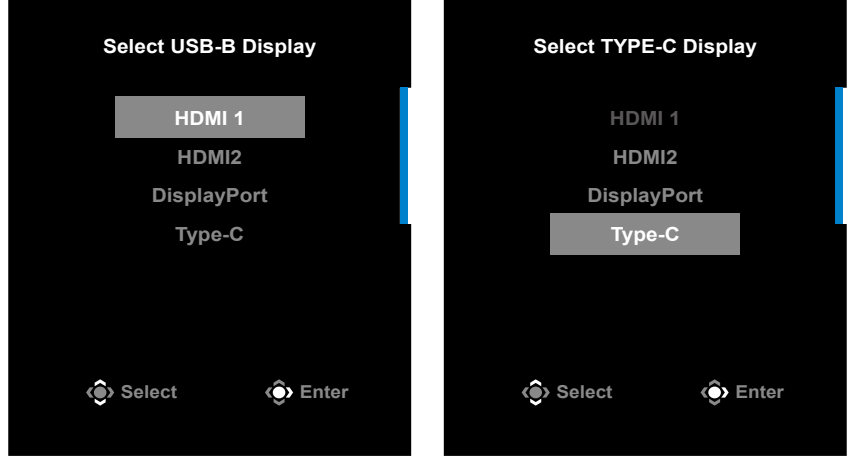

**USB-B Display Selection** 

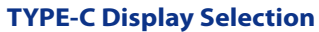

**Σημείωση:** Εάν ορίσετε τη ρύθμιση οθόνης USB-B σε Type-C, η επιλογή μενού οθόνης TYPE-C θα απενεργοποιηθεί αυτόματα. Στη συνέχεια, θα δείτε την κατάσταση KVM στη σελίδα οδηγού KVM όπως παρακάτω.

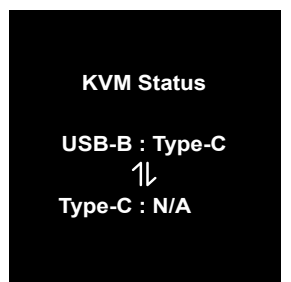

 Ενεργοποίηση/Απενεργοποίηση KVM: Ενεργοποιήστε/Απενεργοποιήστε τη λειτουργία του KVM. √ Επιλέξτε ΟΝ (ΕΝΕΡΓΟΠΟΙΗΣΗ) για να ενεργοποιήσετε τη λειτουργία κουμπιού KVM. Μόλις το σύστημα εντοπίσει σήμα εισόδου USB Type-C, θα εμφανιστεί στην οθόνη ένα πλαίσιο μηνυμάτων.

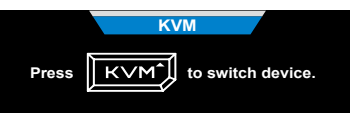

Πατήστε το κουμπί **ΚVM** ή το κουμπί ελέγχου για να μεταβείτε στην πηγή εισόδου USB Type-C.

Σημείωση: Όταν είναι ενεργοποιημένη η λειτουργία κουμπιού ΚVM, το ΚVM ΟΝ (ΚVM ΕΝΕΡΓΟΠΟΙΗΣΗ) θα εμφανίζεται στον αριστερό πίνακα.

√ Επιλέξτε **OFF (ΑΠΕΝΕΡΓΟΠΟΙΗΣΗ)** για να απενεργοποιήσετε τη λειτουργία κουμπιού **ΚVM**.

Σημείωση: Όταν είναι απενεργοποιημένη η λειτουργία κουμπιού KVM, το KVM OFF (KVM ΑΠΕΝΕΡΓΟΠΟΙΗΣΗ) θα εμφανίζεται στον αριστερό πίνακα.

• **KVM Reset (Επαναφορά KVM):** Επαναφέρετε τις προεπιλεγμένες ρυθμίσεις του KVM.

√ Η πηγή εισόδου HDMI 1 συνδέεται με σύνδεση USB Type-B.

√ Η πηγή εισόδου USB Type-C συνδέεται με σύνδεση USB Type-C.

 $\sqrt{H}$  λειτουργία **KVM ON/OFF** ορίζεται σε **ON**.

## Game Assist (Βοήθεια παιχνιδιού)

 Όταν εμφανιστεί το Κύριο μενού στην οθόνη, μετακινήστε το κουμπί ελέγχου δεξιά (<sup>(©)</sup>) για να εισέλθετε στο μενού Game Assist (Βοήθεια παιχνιδιού).

|                      | GameA          | ssist      |  |
|----------------------|----------------|------------|--|
| GAME INFO            | Gaming Timer   | OFF        |  |
| Crosshair            | Gaming Counter | Count Up   |  |
| Dashboard            | Refresh Rate   | Count Down |  |
| Display<br>Alignment | Info Location  |            |  |
|                      | <>> Select     | Exit       |  |

- Game INFO (Πληροφορίες παιχνιδιού): Διαμορφώστε τις ρυθμίσεις που σχετίζονται με παιχνίδια FPS (Βολών πρώτου προσώπου).
  - Επιλέξτε Gaming Timer (Χρονοδιακόπτης παιχνιδιού) για να επιλέξετε λειτουργία χρονομέτρου αντίστροφης μέτρησης. Για να απενεργοποιήσετε αυτήν τη λειτουργία, ορίστε τη ρύθμιση στο OFF (Απενεργοποίηση).
  - √ Επιλέξτε Gaming Counter (Μετρητής παιχνιδιού) ή Refresh Rate (Ρυθμός ανανέωσης) για να ενεργοποιήσετε/απενεργοποιήσετε τον μετρητή παιχνιδιών ή τη ρύθμιση του ρυθμού ανανέωσης σε πραγματικό χρόνο.
  - Επιλέξτε Info Location (Τοποθεσία πληροφοριών) για να καθορίσετε τη θέση των πληροφοριών που θα εμφανίζονται στην οθόνη.

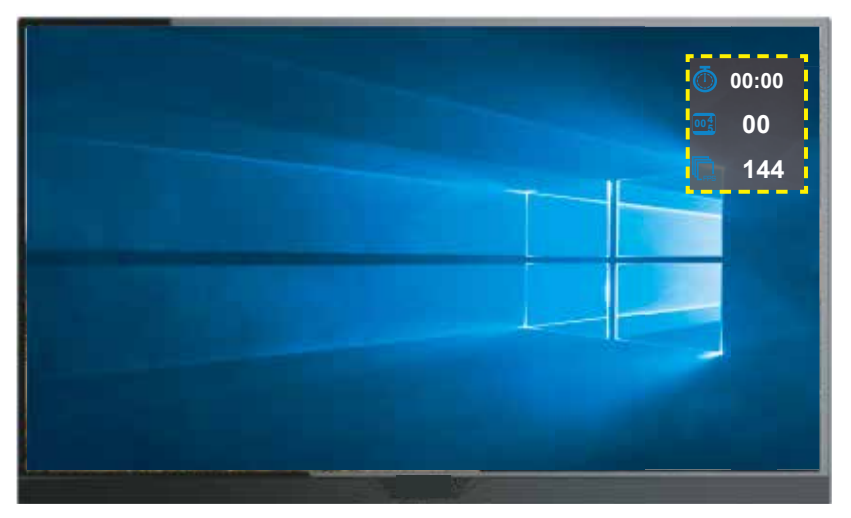

- Crosshair (Στόχαστρο): Επιλέξτε τον επιθυμητό τύπο στόχαστρου που ταιριάζει στο περιβάλλον παιχνιδιού σας. Κάνει τη στόχευση πολύ πιο εύκολη.
- Dashboard (Πίνακας εργαλείων): Διαμορφώστε τις ρυθμίσεις του πίνακα εργαλείων.

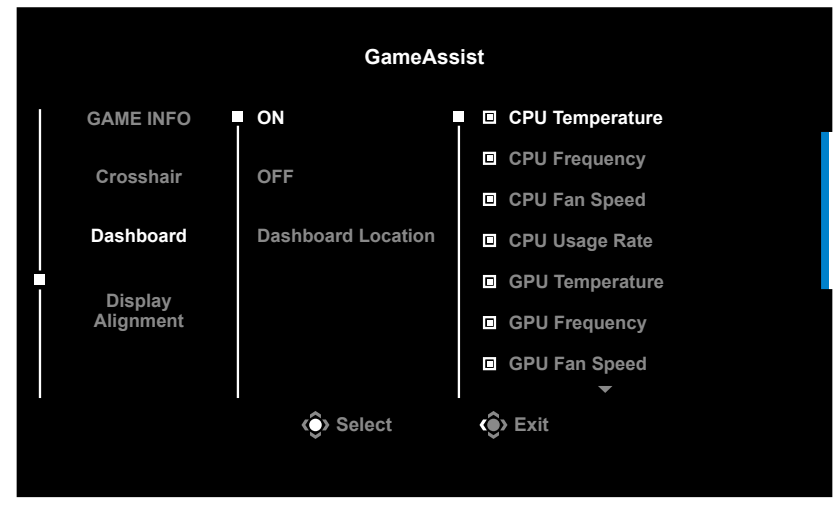

- **ΟΝ (ΕΝΕΡΓΟΠΟΙΗΣΗ)**: Ενεργοποιήστε τη λειτουργία. Στη συνέχεια, επιλέξτε τις επιθυμητές επιλογές που θα εμφανίζονται στην οθόνη.
- √ **OFF (ΑΠΕΝΕΡΓΟΠΟΙΗΣΗ**): Απενεργοποιεί τη λειτουργία.
- **J Dashboard Location (Θέση πίνακα εργαλείων)**: Καθορίστε τη θέση των πληροφοριών του πίνακα εργαλείων που θα εμφανίζονται στην οθόνη. Μόλις ολοκληρωθεί η διαμόρφωση του πίνακα εργαλείων, θα μεταφέρει τα δεδομένα συστήματος στο SOC μέσω της θύρας USB και θα εμφανίσει την τιμή των επιλεγμένων λειτουργιών στην οθόνη.

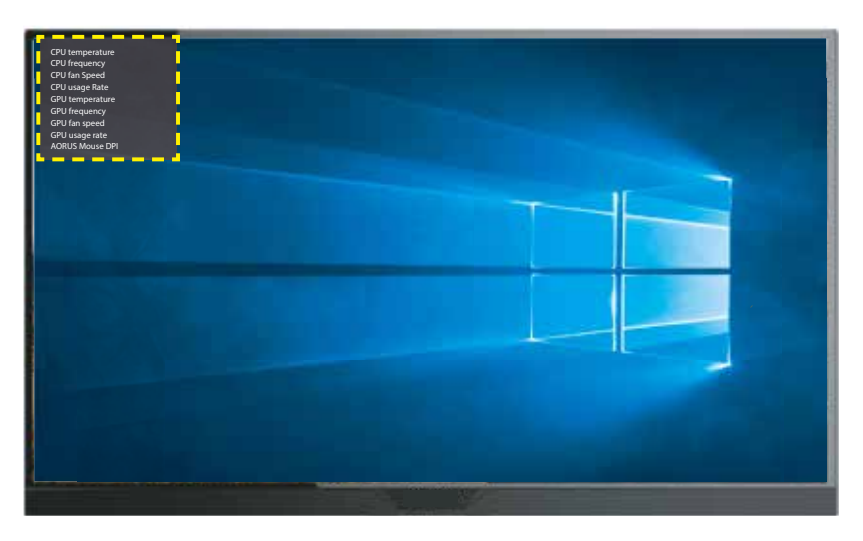

**Σημείωση:** Βεβαιωθείτε ότι το καλώδιο USB είναι σωστά συνδεδεμένο στην ανιούσα θύρα USB της οθόνης και στη θύρα USB του υπολογιστή σας

 Display Alignment (Ευθυγράμμιση εμφάνισης): Όταν η λειτουργία είναι ενεργοποιημένη, εμφανίζει τις γραμμές ευθυγράμμισης στις τέσσερις πλευρές της οθόνης, παρέχοντάς σας ένα εύχρηστο εργαλείο για την τέλεια ευθυγράμμιση πολλαπλών οθονών.

#### Διαμόρφωση των ρυθμίσεων συσκευής

Όταν εμφανίζεται το **Κύριο** μενού στην οθόνη, μετακινήστε το κουμπί **ελέγχου** επάνω up (�) για να εισέλθετε στο μενού **Settings (Ρυθμίσεις)**.

**Σημείωση:** Χρησιμοποιήστε το κουμπί **ελέγχου** για να περιηγηθείτε στο μενού και να κάνετε προσαρμογές.

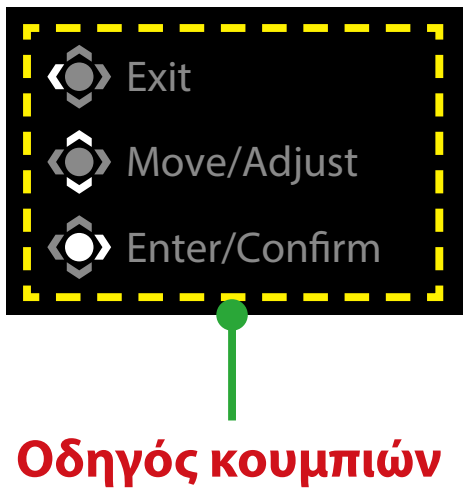

# Gaming (Παιχνίδια)

Διαμορφώστε τις ρυθμίσεις που σχετίζονται με τα παιχνίδια.

| Resolution<br>2560x1440 | Black Equalizer | Aim Stabilizer<br>OFF | Overdrive<br>Balance | Refresh Rate<br>60 HZ | AMD FreeSync<br>Premium Pro<br>ON |
|-------------------------|-----------------|-----------------------|----------------------|-----------------------|-----------------------------------|
|                         |                 |                       |                      | Pictu                 | re Mode Standard                  |
| Gar                     | ning            | Aim Stabilizer sync   |                      |                       |                                   |
| Pict                    | ure             | Black Equalizer       |                      |                       |                                   |
| Dis                     | olay            | Super Resolution      |                      |                       |                                   |
| PIP/                    | /PBP            | Display Mode          |                      |                       |                                   |
| Sys                     | tem             | Overdrive             |                      |                       |                                   |
| Lan                     | guage           | AMD FreeSync Premium  | Pro                  |                       |                                   |
| Sav                     | e Settings      |                       |                      | (ê)                   | Exit                              |
| Res                     | et All          |                       |                      |                       | Move/Adjust                       |
| GIGABYTE                |                 |                       |                      | ٢                     | Enter/Confirm                     |

| Εξάρτημα                                     | Περιγραφή                                                                                                    |
|----------------------------------------------|----------------------------------------------------------------------------------------------------|
| Aim Stabilizer<br>sync (Σταθερο-             | Όταν είναι ενεργοποιημένη αυτή η λειτουργία, μειώνει τη θαμπάδα<br>της κίνησης σε παιχνίδια γρήγορης κίνησης.                                                      |
| ποιητής στόχου<br>svnc)                      | <b>Σημείωση:</b> Αυτή η λειτουργία δεν είναι διαθέσιμη υπό τις παρακάτω<br>συνθήκες:                                                                               |
|                                              | - όταν η ρύθμιση συχνότητας είναι χαμηλότερη από 100Hz.                                                                                                    |
|                                              | - όταν είναι ενεργοποιημένη η λειτουργία FreeSync.                                                                                                    |
| Black Equalizer<br>(Ισοσταθμιστής<br>μαύρου) | Προσαρμόστε τη φωτεινότητα των σκοτεινών περιοχών.                                                                                                    |
| Super Resolution<br>(Υπέρ ανάλυση)           | Κάντε πιο ευκρινείς τις εικόνες χαμηλής ανάλυσης.                                                                                                    |
| Display Mode                                 | Επιλέξτε την αναλογία διαστάσεων της οθόνης.                                                                                                    |
| (Λειτουργία<br>εμφάνισης)                    | <ul> <li>Full (Πλήρης): Κλιμακώστε την εικόνα εισόδου για να γεμίσει<br/>την οθόνη. Ιδανική για εικόνες αναλογίες εικόνας 16:9.</li> </ul>                         |
|                                              | <ul> <li>Aspect (Αναλογίες εικόνας): Προβολή της εικόνας εισόδου<br/>χωρίς γεωμετρική παραμόρφωση, γεμίζοντας όσο το<br/>δυνατόν περισσότερο την οθόνη.</li> </ul> |
|                                              | <b>Σημείωση:</b> Αυτή η επιλογή δεν είναι συμβατή με τις λειτουργίες FreeSync<br>και PIP/PBP.                                                                      |
| Overdrive<br>(Υπεροδήγηση)                   | Βελτιώστε το χρόνο απόκρισης της οθόνης LCD.                                                                                                    |
| AMD FreeSync<br>Premium Pro                  | Όταν είναι ενεργοποιημένη αυτή η λειτουργία, εξαλείφει την<br>καθυστέρηση και το σπάσιμο οθόνης όταν παίζετε παιχνίδια.                                            |

## Picture (Εικόνα)

Διαμορφώστε τις ρυθμίσεις που σχετίζονται με την εικόνα.

| 2    | 5DR       | Brightness<br>85 | Contrast<br>50 | Sł | narpness<br>5 | Gamma<br>OFF |           | Color T | Temperature<br>Normal |
|------|-----------|------------------|----------------|----|---------------|--------------|-----------|---------|-----------------------|
|      |           |                  |                |    |               |              | Picture N | lode    | Standard              |
|      | Gaming    |                  | Standard       |    | Brightness    |              |           |         |                       |
|      | Picture   |                  | FPS            |    | Contrast      |              |           |         |                       |
|      | Display   |                  | RTS/RPG        |    |               |              |           |         |                       |
|      | PIP/PBP   |                  | Movie          |    | Color Vibra   | nce          |           |         | 85                    |
|      | System    |                  | Reader         |    | Sharpness     |              |           |         |                       |
|      | Languag   |                  | sRGB           |    | Gamma         |              |           |         |                       |
|      | Save Sett | ings             | Custom 1       |    | Color Temp    | erature      | 🔹 Exit    |         |                       |
|      | Reset All |                  | _              |    |               | _            | 🔹 Mov     | ve/Adjı | ıst                   |
| GIGA | BYTE™     |                  | •              |    |               |              | 📀 Ente    | er/Cont | firm                  |

| Εξάρτημα       | Περιγραφή                                                                                |
|----------------|------------------------------------------------------------------------------------------|
| Standard       | Για επεξεργασία εγγράφων ή περιήγηση σε ιστοσελίδες.                                     |
| (Βασική)       |                                                                                          |
| FPS            | Για να παίζετε παιχνίδια FPS (Βολών πρώτου προσώπου).                                    |
| RTS/RPG        | Για να παίζετε παιχνίδια RTS (Στρατηγικής πραγματικού χρόνου) ή<br>RPG (Υπόδυσης ρόλων). |
| Μονίε (Ταινία) | Για να βλέπετε ταινίες.                                                                  |
| Reader         | Για να προβάλετε έγγραφα.                                                                |
| (Αναγνώστης)   |                                                                                          |
| sRGB           | Για να προβάλετε φωτογραφίες και γραφικά στην υπολογιστή.                                |
| Custom 1       | Προσαρμοσμένες ρυθμίσεις λειτουργίας εικόνας.                                            |
| (Προσαρμογή 1) |                                                                                          |
| Custom 2       | Προσαρμοσμένες ρυθμίσεις λειτουργίας εικόνας.                                            |
| (Προσαρμογή 1) |                                                                                          |
| Custom 3       | Προσαρμοσμένες ρυθμίσεις λειτουργίας εικόνας.                                            |
| (Προσαρμογή 1) |                                                                                          |

**Σημείωση:** Η οθόνη χρησιμοποιεί πίνακα χαμηλού μπλε φωτισμού και συμμόρφωση με τη Λύση υλικού TÜV Rheinland Low Blue Light σε εργοστασιακή επαναφορά/ προεπιλεγμένη λειτουργία ρύθμισης (Φωτεινότητα: 70, Αντίθεση: 50, CCT: 6500, Προεπιλεγμένη λειτουργία: Βασική λειτουργία).

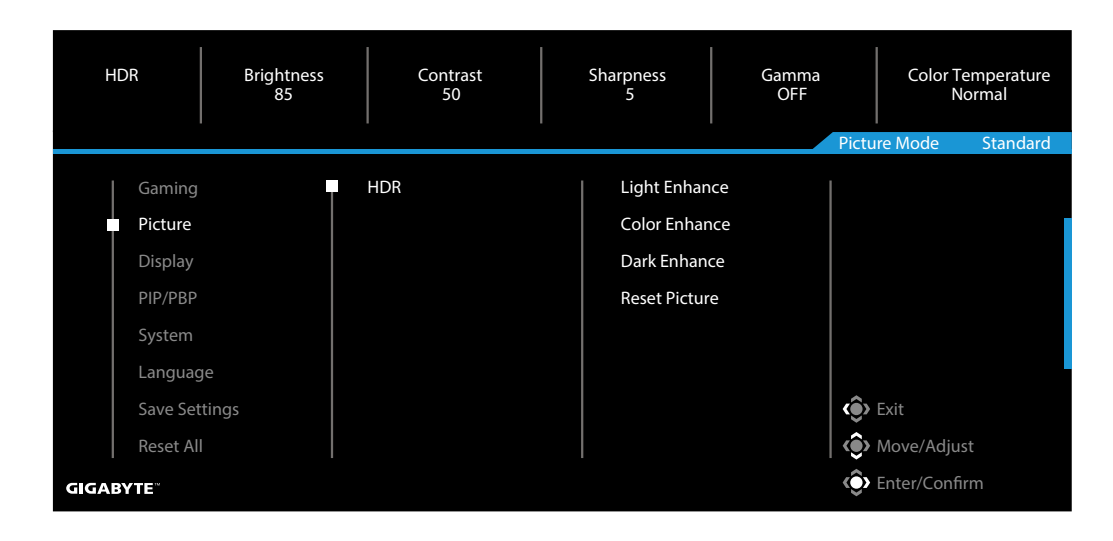

| Εξάρτημα | Περιγραφή                                                                                                   |
|----------|----------------------------------------------------------------------------------------------------|
| HDR      | Light Enhance (Ενίσχυση φωτός): Βελτιώστε την απόδοση φωτός.                                                |
|          | Color Enhance (Ενίσχυση χρώματος): Βελτιώστε την απόδοση<br>χρώματος.                                       |
|          | Dark Enhance (Ενίσχυση σκούρου χρώματος): Βελτιώστε την<br>απόδοση του σκούρου χρώματος.                    |
|          | Local Dimming (Τοπική μείωση φωτεινότητας) Βελτιώστε το<br>σκοτάδι των εικόνων που εμφανίζονται στην οθόνη. |
|          | Reset Picture (Επαναφορά εικόνας): Επαναφέρετε όλες τις<br>ρυθμίσεις εικόνας στις προεπιλεγμένες ρυθμίσεις. |

## Display (Οθόνη)

Διαμορφώστε τις ρυθμίσεις της οθόνης που σχετίζονται με την εικόνα.

| SDR      | Brightness<br>85 | Contrast<br>50 | Sharpness<br>5 | Gamma<br>OFF | Color Temperature<br>Normal |
|----------|------------------|----------------|----------------|--------------|-----------------------------|
|          |                  |                |                | Pic          | ture Mode Standard          |
| Gamin    | g                | Input          | HDMI 1         |              |                             |
| Picture  |                  | RGB PC Range   | HDMI 2         |              |                             |
| Displa   | y                | Overscan       | DisplayPort    |              |                             |
| PIP/PB   | P                |                | Type-C         |              |                             |
| Systen   |                  |                |                |              |                             |
| Langu    | age              |                |                |              |                             |
| Save S   | ettings          |                |                | - ()         | > Exit                      |
| Reset    | AII              |                |                |              | Move/Adjust                 |
| GIGABYTE |                  |                |                | ć            | Enter/Confirm               |

| Εξάρτημα     | Περιγραφή                                                      |
|--------------|----------------------------------------------------------------|
| Input        | Επιλέξτε την πηγή εισόδου.                                     |
| (Είσοδος)    |                                                                |
| RGB PC Range | Επιλέξτε μια κατάλληλη ρύθμιση εύρους RGB ή αφήστε την         |
| (Εύρος RGB   | οθόνη να την εντοπίσει αυτόματα.                               |
| υπολογιστή)  |                                                                |
| OverScan     | Όταν είναι ενεργοποιημένη αυτή η λειτουργία, μεγεθύνει         |
| (Υπερσάρωση) | ελαφρώς την εικόνα εισόδου για να αποκρύψει τις πιο εξωτερικές |
|              | άκρες της εικόνας.                                             |

## PIP/PBP

Διαμορφώστε τις ρυθμίσεις που σχετίζονται με τις πολλαπλές εικόνες.

| SDR      | Brightness<br>85 | Contrast<br>50 | Sharpness<br>5 | Gamma<br>Gamma 3 | Color Temperature<br>Normal |
|----------|------------------|----------------|----------------|------------------|-----------------------------|
|          |                  |                |                | Pictu            | ire Mode Standard           |
| Gami     | ng               | OFF            |                |                  |                             |
| Pictur   | e                | PIP            |                |                  |                             |
| Displa   | у                | PBP            |                |                  |                             |
| PIP/P    | 3P               |                |                |                  |                             |
| Syste    |                  |                |                |                  |                             |
| Langu    | lage             |                |                |                  |                             |
| Save     | Settings         |                |                | ٢                | Exit                        |
| Reset    | All              |                |                | ٢                | Move/Adjust                 |
| GIGABYTE |                  |                |                | Ô                | Enter/Confirm               |

| Εξάρτημα                  | Περιγραφή                                                                                                    |
|---------------------------|----------------------------------------------------------------------------------------------------|
| ΟFF (Απενερ-<br>γοποίηση) | Απενεργοποιεί τη λειτουργία PIP/PBP.                                                                         |
| PIP                       | Χωρίστε την οθόνη σε 2 μέρη (κύριο παράθυρο και ένθετο<br>παράθυρο).                                         |
|                           | <ul> <li>Source (Πηγή): Αλλάξτε την πηγή εισόδου για το ένθετο<br/>παράθυρο.</li> </ul>                      |
|                           | <ul> <li>PIP Size (Μέγεθος PIP): Προσαρμόστε το μέγεθος του ένθετου<br/>παράθυρου.</li> </ul>                |
|                           | <ul> <li>Location (Θέση): Μετακινήστε τη θέση του ένθετου<br/>παράθυρου.</li> </ul>                          |
|                           | <ul> <li>Display Switch (Διακόπτης εμφάνισης): Εναλλάξτε τα δύο<br/>παράθυρα.</li> </ul>                     |
|                           | <ul> <li>Audio Switch (Διακόπτης ήχου): Επιλέξτε από ποια πηγή ήχου<br/>θέλετε να ακούτε τον ήχο.</li> </ul> |
| PBP                       | Εμφάνιση διαιρεμένης οθόνης 1x1 (αριστερά και δεξιά παράθυρα).                                               |
|                           | <ul> <li>Source (Πηγή): Αλλάξτε την πηγή εισόδου για το δεξί<br/>παράθυρο.</li> </ul>                        |
|                           | <ul> <li>PBP Mode (Λειτουργία PBP): Επιλέξτε την αναλογία<br/>διαστάσεων των παραθύρων.</li> </ul>           |
|                           | <ul> <li>Display Switch (Διακόπτης εμφάνισης): Εναλλάξτε τα δύο<br/>παράθυρα.</li> </ul>                     |
|                           | <ul> <li>Audio Switch (Διακόπτης ήχου): Επιλέξτε από ποια πηγή ήχου<br/>θέλετε να ακούτε τον ήχο.</li> </ul> |

## System (Σύστημα)

Διαμορφώστε τις ρυθμίσεις που σχετίζονται με το σύστημα.

| SDR      | Brightness<br>85 | Contrast<br>50 | Sharpness<br>5 | Gamma<br>OFF | Color Temperature<br>Normal |
|----------|------------------|----------------|----------------|--------------|-----------------------------|
|          |                  |                |                | Pictu        | re Mode Standard            |
| Gaming   |                  | Audio          | Volume         |              |                             |
| Picture  |                  | OSD Setting    | Mute           |              |                             |
| Display  |                  | Quick Switch   |                |              |                             |
| PIP/PBP  |                  | Other Settings |                |              |                             |
| System   |                  |                |                |              |                             |
| Languag  | ge               |                |                |              |                             |
| Save Set | ttings           |                |                | ( )          | Exit                        |
| Reset Al | I                |                |                | ٢            | Move/Adjust                 |
| GIGABYTE |                  |                |                | Ô            | Enter/Confirm               |

| Εξάρτημα                   | Περιγραφή                                                                                                    |
|----------------------------|----------------------------------------------------------------------------------------------------|
| Audio (Ήχος)               | Διαμορφώστε τις ρυθμίσεις των ακουστικών.                                                                                           |
|                            | <ul> <li>Volume (Ένταση ήχου): Προσαρμόστε το επίπεδο της έντασης</li> </ul>                                                        |
|                            | του ήχου.                                                                                                    |
|                            | <ul> <li>Mute (Σίγαση): Ενεργοποιήστε/Απενεργοποιήστε τη λειτουργία</li> </ul>                                                      |
|                            | της σίγασης.                                                                                                    |
| OSD Settings<br>(Ρυθμίσεις | Διαμορφώστε τις ρυθμίσεις που σχετίζονται με το μενού της<br>εμφάνισης επί της οθόνης (OSD).                                        |
| OSD)                       | <ul> <li>Display Time (Χρόνος εμφάνισης): Ορίστε το χρονικό</li> </ul>                                                              |
|                            | διάστημα που παραμένει το μενού OSD στην οθόνη.                                                                                     |
|                            | <ul> <li>OSD Transparency (Διαφάνεια OSD): Προσαρμόστε το<br/>μενού διαφάνειας του OSD.</li> </ul>                                  |
|                            | <ul> <li>OSD Lock (Κλείδωμα OSD): Όταν είναι ενεργοποιημένη αυτή η<br/>λειτουργία, δεν επιτρέπεται η προσαρμογή του OSD.</li> </ul> |
|                            | <b>Σημείωση:</b> Για να απενεργοποιήσετε τη λειτουργία κλειδώματος του<br>OSD, πατήστε το πλήκτρο <b>ελέγχου</b> .                  |
|                            | Όταν εμφανιστεί το μήνυμα στην οθόνη, επιλέξτε <b>Yes (Ναι)</b> για<br>επιβεβαίωση.                                                 |
|                            | The button is locked,                                                                                                    |
|                            | confirm to unlock OSD.                                                                                                    |
|                            | No Yes                                                                                                    |
|                            | <ul> <li>OSD Size (Μέγεθος OSD): Επιλέξτε το μέγεθος του OSD.</li> </ul>                                                            |

| Εξάρτημα                               | Περιγραφή                                                                                                    |
|----------------------------------------|----------------------------------------------------------------------------------------------------|
| Quick Switch                           | Εκχωρήστε τη λειτουργία των πλήκτρων συντόμευσης.                                                                                                    |
| (Γρήγορη<br>εναλλαγή)                  | Διαθέσιμες επιλογές: Aim Stabilizer sync (Σταθεροποιητής στόχου<br>sync), Black Equalizer (Ισοσταθμιστής μαύρου), KVM Switch<br>(Διακόπτης KVM), Volume (Ένταση), Input (Είσοδος), Contrast<br>(Αντίθεση), Brightness (Φωτεινότητα) και Picture Mode (Λειτουργία<br>εικόνας).                                                                                                    |
|                                        | Η προεπιλεγμένη ρύθμιση των πλήκτρων συντόμευσης είναι η<br>παρακάτω:                                                                                                    |
|                                        | ⇒ Επάνω (۞): Ισοσταθμιστής μαύρου                                                                                                    |
|                                        | ⇒ Κάτω (�): Λειτουργία εικόνας                                                                                                    |
|                                        | ⇒ Δεξιά (Φ): Είσοδος                                                                                                    |
|                                        | ⇒ Αριστερά (�): Ένταση                                                                                                    |
| Other Settings<br>(Άλλες<br>ρυθμίσεις) | <ul> <li>Resolution Notice (Ειδοποίηση ανάλυσης): Όταν είναι<br/>ενεργοποιημένη αυτή η λειτουργία, θα εμφανιστεί στην οθόνη το<br/>τρέχον μήνυμα ανάλυσης όταν η οθόνη μεταβαίνει σε άλλη πηγή<br/>εισόδου.</li> </ul>                                                                                                    |
|                                        | <ul> <li>Input Auto Switch (Αυτόματος διακόπτης εισόδου): Όταν είναι<br/>ενεργοποιημένη αυτή η λειτουργία, αλλάζει αυτόματα σε μια<br/>διαθέσιμη πηγή εισόδου.</li> </ul>                                                                                                    |
|                                        | <ul> <li>Auto Power Off (Αυτόματη απενεργοποίηση): Όταν είναι<br/>ενεργοποιημένη αυτή η λειτουργία, η οθόνη θα απενεργοποιηθεί<br/>αυτόματα μετά από ένα ορισμένο χρονικό διάστημα.</li> </ul>                                                                                                    |
|                                        | <ul> <li>LED Indicator (Ένδειξη LED):<br/>Από προεπιλογή, η ένδειξη LED είναι ορισμένη σε Always ON<br/>(Πάντα ΕΝΕΡΓΟ).</li> <li>⇒ Always ON (Πάντα ΕΝΕΡΓΟ): Η λυχνία LED τροφοδοσίας<br/>ανάβει με λευκό χρώμα κατά τη λειτουργία και ανάβει και σβήνει<br/>σε κατάσταση αναμονής (με διάστημα 1 δευτερολέπτου).</li> <li>⇒ Always OFF (Πάντα ΑΝΕΝΕΡΓΟ): Απενεργοποιήστε τη λυχνία<br/>LED τροφοδοσίας.</li> <li>⇒ Standby ON (ΕΝΕΡΓΟ σε αναμονή): Η λυχνία LED τροφοδοσίας<br/>παραμένει ανενεργή κατά τη λειτουργία και ανάβει και σβήνει σε<br/>κατάσταση αναμονής (με διάστημα 1 δευτερολέπτου).</li> <li>⇒ Standby ON (ΕΝΕΡΓΟ σε αναμονή): Η λυχνία LED τροφοδοσίας<br/>παραμένει ανενεργή κατά τη λειτουργία και ανάβει και σβήνει σε<br/>κατάσταση αναμονής (με διάστημα 1 δευτερολέπτου).</li> <li>⇒ Όταν το τροφοδοτικό είναι απενεργοποιημένο, η λυχνία LED<br/>τροφοδοσίας θα παραμείνει ανενεργή.</li> <li>Standby Charge (Φόρτιση σε αναμονή): Όταν αυτή η λειτουργία<br/>είναι ενεργοποιημένη, αυξήστε την ισχύ φόρτισης Type-C όταν η<br/>οθόνη βρίσκεται σε κατάσταση αναμονής.</li> <li>Compatibility Type-C (Συμβατότητα Type-C): Συμβατό με<br/>συσκευή που δεν υποστηρίζει DSC όταν ορίζετε αυτή την επιλογή<br/>σε ON (ΕΝΕΡΓΟΟ)</li> </ul> |
|                                        | <ul> <li>HDMI2.1: Ορίστε την έκδοση HDMI σε 2.1 ή 2.0.</li> </ul>                                                                                                    |

# Language (Γλώσσα)

| SDR Brightness<br>85 | Contrast<br>50 | Sharpness<br>5 | Gamma<br>OFF | Color Temperature<br>Normal |
|----------------------|----------------|----------------|--------------|-----------------------------|
|                      |                |                | Pic          | ture Mode Standard          |
| Gaming               | English        |                |              |                             |
| Picture              | 繁中             |                |              |                             |
| Display              | 简中             |                |              |                             |
| PIP/PBP              | Deutsch        |                |              |                             |
| System               | Русский        |                |              |                             |
| Language             | Français       |                |              |                             |
| Save Settings        | 日本語            |                |              | > Exit                      |
| Reset All            | <b>_</b>       |                |              | Move/Adjust                 |
| GIGABYTE             |                |                | ĉ            | Enter/Confirm               |

| Εξάρτημα             | Περιγραφή                                       |
|----------------------|-------------------------------------------------|
| Language<br>(Γλώσσα) | Επιλέξτε μια διαθέσιμη γλώσσα για το μενού OSD. |

# Save Settings (Αποθήκευση ρυθμίσεων)

Αποθηκεύει όλα τα δεδομένα.

| SDR                   | Brightness<br>85 | Contrast<br>50 | Sharpness<br>5 | Gamma<br>OFF | Color Temperature<br>Normal |
|-----------------------|------------------|----------------|----------------|--------------|-----------------------------|
|                       |                  |                |                | Pictu        | re Mode Standard            |
| Gaming                |                  | Setting1       | Save           |              |                             |
| Picture               |                  | Setting2       | Load           |              |                             |
| Display               |                  | Setting3       |                |              |                             |
| PIP/PBP               |                  |                |                |              |                             |
| System                |                  |                |                |              |                             |
| Langua                | ge               |                |                |              |                             |
| Save Se               | ttings           |                |                | ()           | Exit                        |
| Reset A               |                  |                |                | <b>@</b> >   | Move/Adjust                 |
| GIGABYTE <sup>™</sup> |                  |                |                | Ô            | Enter/Confirm               |

| Εξάρτημα   | Περιγραφή                                                |
|------------|----------------------------------------------------------|
| Setting1   | Μετά την επιλογή, θα εμφανιστεί το μενού αποθήκευσης και |
| (Ρύθμιση1) | φόρτωσης για να επιλέξει ο παίκτης.                      |
| Setting2   | Μετά την επιλογή, θα εμφανιστεί το μενού αποθήκευσης και |
| (Ρύθμιση2) | φόρτωσης για να επιλέξει ο παίκτης.                      |
| Setting3   | Μετά την επιλογή, θα εμφανιστεί το μενού αποθήκευσης και |
| (Ρύθμιση3) | φόρτωσης για να επιλέξει ο παίκτης.                      |

## Reset All (Επαναφορά όλων)

Επαναφέρετε την οθόνη στις προεπιλεγμένες εργοστασιακές ρυθμίσεις της.

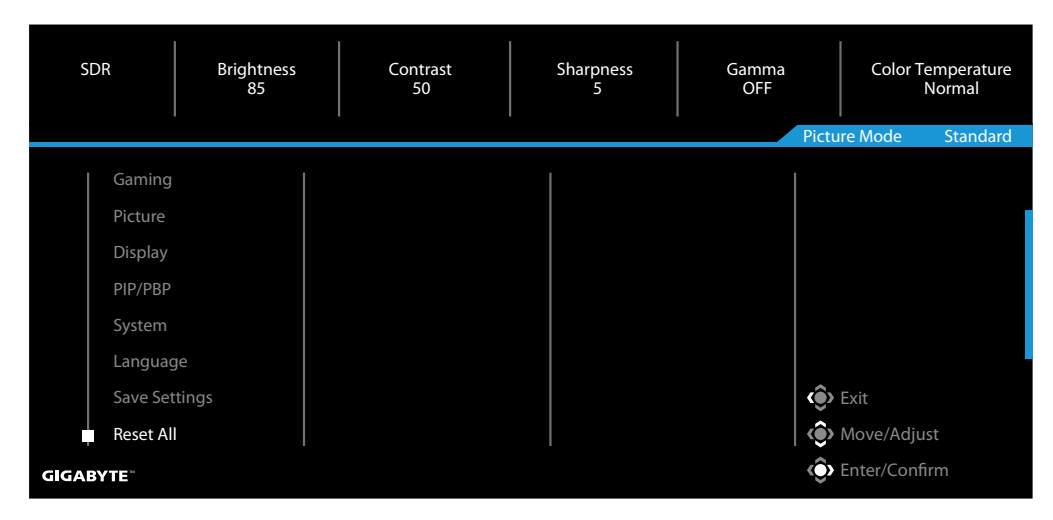

# ΠΑΡΑΡΤΗΜΑΤΑ

Προδιαγραφές

| Εξάρτημα                           | Προδιαγραφές                                                                                                    |  |  |
|------------------------------------|----------------------------------------------------------------------------------------------------|--|--|
| Μέγεθος οθόνης                     | 32 ίντσες                                                                                                    |  |  |
| Αναλογία διαστάσεων                | 16:9                                                                                                    |  |  |
| Ανάλυση                            | 3840 x 2160                                                                                                    |  |  |
| Διάρκεια ζωής λυχνίας<br>LED       | 30000 ώρες (ελάχ.)                                                                                                    |  |  |
| Βήμα pixel                         | 0,181(Ορ.) x 0,181(Καθ.)                                                                                                    |  |  |
| Φωτεινότητα                        | 350 nits (τυπ.) / 400 nits (ελάχ.)                                                                                                    |  |  |
| Αναλογία αντίθεσης                 | 1000:1 (τυπ.)                                                                                                    |  |  |
| Βάθος χρώματος                     | 1,073G(8Bit+FRC)                                                                                                    |  |  |
| Ενεργή περιοχή<br>εμφάνισης        | 697,3056(Ορ.) x 392,2344(Καθ.)                                                                                                    |  |  |
| Γωνία θέασης                       | 178°(Ορ.)/178°(Καθ.)                                                                                                    |  |  |
| Ακροδέκτες εισόδου/<br>εξόδου      | <ul> <li>2x HDMI 2.1</li> <li>1x DP 1.4 (με DSC)</li> <li>1x Ακουστικά</li> <li>1xUSB Type-C (5V/3A, 9V/2A, 12V/1,5A, 15V/1A)</li> <li>3x USB3.0 (κατάντη 5V/1,5A)</li> <li>1x USB ανιούσα</li> </ul> |  |  |
| Τροφοδοσία ρεύματος                | AC 100 ~ 240V στα 50/60Hz                                                                                                    |  |  |
| Κατανάλωση ισχύος                  | <ul> <li>Ενεργό: 140W (Μέγ.)</li> <li>Σε αναμονή: 0,5W</li> <li>Ανενεργό: 0,3W</li> </ul>                                                                                                    |  |  |
| Διαστάσεις (Π x Υ x Β)             | 715 x 585 x 244mm (με στήριγμα)                                                                                                    |  |  |
| Βάρος                              | 10,35 kg (καθαρό)                                                                                                    |  |  |
| Εύρος θερμοκρασίας<br>(λειτουργία) | 0°C έως 40°C                                                                                                    |  |  |

**Σημείωση:** Οι προδιαγραφές ενδέχεται να αλλάξουν χωρίς προειδοποίηση.

Για φορητούς υπολογιστές Notebook και άλλες συσκευές που απαιτούν τροφοδοσία άνω των 18 W, συνιστάται η φόρτιση της συσκευής σας από άλλη πηγή ενέργειας.

Λίστα υποστηριζόμενων χρονισμών

| Θύρα | UHD             | Θύρα | UHD             |
|------|-----------------|------|-----------------|
| HDMI | 640x480@60Hz    | DP   | 640x480@60Hz    |
|      | 640x480@75Hz    |      | 640x480@75Hz    |
|      | 720x480@60Hz    |      | 720x480@60Hz    |
|      | 800x600@60Hz    |      | 800x600@60Hz    |
|      | 800x600@75Hz    |      | 800x600@75Hz    |
|      | 1024x768@60Hz   |      | 1024x768@60Hz   |
|      | 1024x768@75Hz   |      | 1024x768@75Hz   |
|      | 1280x720@60Hz   |      | 1280x720@60Hz   |
|      | 1280x720@120Hz  |      | 1280x720@120Hz  |
|      | 1920x1080@24Hz  |      | 1920x1080@60Hz  |
|      | 1920x1080@60Hz  |      | 1920x1080@120Hz |
|      | 1920x1080@120Hz |      | 1920x1080@144Hz |
|      | 1920x2160@60Hz  |      | 1920x2160@60Hz  |
|      | 1920x1080@144Hz |      | 2560x1440@60Hz  |
|      | 2560x1440@60Hz  |      | 2560x1440@120Hz |
|      | 2560x1440@100Hz |      | 2560x1440@144Hz |
|      | 2560x1440@120Hz |      | 3840x2160@60Hz  |
|      | 3840x2160@24Hz  |      | 3840x2160@120Hz |
|      | 3840x2160@60Hz  |      | 3840x2160@144Hz |
|      | 3840x2160@120Hz |      |                 |
|      | 3840x2160@144Hz |      |                 |

## Αντιμετώπιση προβλημάτων

| Πρόβλημα                                         | Πιθανές λύσεις                                                                                                    |
|--------------------------------------------------|----------------------------------------------------------------------------------------------------|
| Χωρίς τροφοδοσία                                 | <ul> <li>Βεβαιωθείτε ότι το καλώδιο τροφοδοσίας είναι<br/>σωστά συνδεδεμένο στην πηγή τροφοδοσίας και<br/>στην οθόνη.</li> </ul>                         |
|                                                  | <ul> <li>Ελέγξτε το καλώδιο και το βύσμα για να βεβαιωθείτε ότι<br/>δεν έχουν σπάσει.</li> </ul>                                                         |
|                                                  | <ul> <li>Βεβαιωθείτε ότι η οθόνη είναι ενεργοποιημένη.</li> </ul>                                                                                        |
| Δεν εμφανίζεται<br>εικόνα στην<br>οθόνη          | <ul> <li>Βεβαιωθείτε ότι η οθόνη και ο υπολογιστής είναι<br/>σωστά συνδεδεμένα και πως και οι δύο συσκευές είναι<br/>ενεργοποιημένες.</li> </ul>         |
|                                                  | <ul> <li>Βεβαιωθείτε ότι έχετε επιλέξει τη σωστή πηγή<br/>εισόδου. Ανατρέξτε στη σελίδα 20 ή 32.</li> </ul>                                              |
| Η εικόνα<br>δεν γεμίζει<br>ολόκληρη την<br>οθόνη | <ul> <li>Δοκιμάστε διαφορετική ρύθμιση του Display</li> <li>Mode (Λειτουργία προβολής) (αναλογίες εικόνας).</li> <li>Ανατρέξτε στη σελίδα 29.</li> </ul> |
| Τα χρώματα είναι<br>παραμορφωμένα                | <ul> <li>Βεβαιωθείτε ότι το καλώδιο σήματος εισόδου είναι<br/>σωστά συνδεδεμένο.</li> </ul>                                                              |
|                                                  | <ul> <li>Διαμορφώστε τις ρυθμίσεις που σχετίζονται με την<br/>εικόνα. Ανατρέξτε στην ενότητα "Εικόνα".</li> </ul>                                        |
| Δεν υπάρχει ήχος<br>ή η ένταση είναι             | <ul> <li>Βεβαιωθείτε ότι το καλώδιο του ακουστικού είναι<br/>σωστά συνδεδεμένο.</li> </ul>                                                               |
| χαμηλή                                           | <ul> <li>Ρυθμίστε το επίπεδο της έντασης. Ανατρέξτε στη<br/>σελίδα 22 ή 34.</li> </ul>                                                                   |
|                                                  | <ul> <li>Ελέγξτε τη ρύθμιση Audio Source (Πηγή ήχου).</li> </ul>                                                                                         |
|                                                  | <ul> <li>Προσαρμόστε τις ρυθμίσεις που σχετίζονται με τον ήχο<br/>του υπολογιστή σας.</li> </ul>                                                         |

**Σημείωση:** Αν το πρόβλημα συνεχίσει να εμφανίζεται, επικοινωνήστε με την εξυπηρέτηση πελατών μας για περαιτέρω βοήθεια.

#### Βασική φροντίδα

Όταν η οθόνη είναι βρώμικη, κάντε τα παρακάτω για να την καθαρίσετε:

- Σκουπίστε την οθόνη με μαλακό πανί που δεν αφήνει χνούδι για να αφαιρέσετε τυχόν υπολείμματα σκόνης.
- Ψεκάστε ή εφαρμόστε το υγρό καθαρισμού σε ένα μαλακό πανί. Έπειτα, σκουπίστε απαλά την οθόνη με το νωπό πανί.

#### Σημείωση:

- Βεβαιωθείτε ότι το πανί είναι νωπό, αλλά όχι υγρό.
- Καθώς σκουπίζετε, αποφύγετε την άσκηση υπερβολικής πίεσης στην οθόνη.
- Τα οξειδωτικά ή λειαντικά καθαριστικά μπορούν να προκαλέσουν ζημιά στην οθόνη.

#### Σημειώσεις σχετικά με τη φόρτιση USB

Οι ακόλουθες συσκευές δεν είναι συμβατές με το BC 1.2 της λειτουργίας CDP. Όταν το Hub είναι συνδεδεμένο σε υπολογιστή, δεν είναι δυνατή η φόρτιση αυτών των συσκευών με χρήση του καλωδίου USB.

| Προμηθευτής | Συσκευή          | PID/VID           |  |  |
|-------------|------------------|-------------------|--|--|
| Apple       | IPad             | PID_129A/VID_05AC |  |  |
| Samsung     | Galaxy Tab2 10.1 | PID_6860/VID_04E8 |  |  |
| Samsung     | GALAXY TabPro    | PID_6860/VID_04E8 |  |  |

## Πληροφορίες Service GIGABYTE

Για περισσότερες πληροφορίες service, επισκεφθείτε την επίσημη ιστοσελίδα της GIGABYTE:

https://www.gigabyte.com/

# SAFETY INFORMATION Regulatory Notices

United States of America, Federal Communications Commission Statement

#### Supplier's Declaration of Conformity 47 CFR § 2.1077 Compliance Information

Product Name: **LCD monitor** Trade Name: **GIGABYTE** Model Number: **M32U** 

Responsible Party – U.S. Contact Information: **G.B.T. Inc**. Address: 17358 Railroad street, City Of Industry, CA91748 Tel.: 1-626-854-9338 Internet contact information: https://www.gigabyte.com

#### FCC Compliance Statement:

This device complies with Part 15 of the FCC Rules, Subpart B, Unintentional Radiators. Operation is subject to the following two conditions: (1) This device may not cause harmful interference, and (2) this device must accept any interference received, including interference that may cause undesired operation.

This equipment has been tested and found to comply with the limits for a Class B digital device, pursuant to Part 15 of the FCC Rules. These limits are designed to provide reasonable protection against harmful interference in a residential installation. This equipment generates, uses and can radiate radio frequency energy and, if not installed and used in accordance with manufacturer's instructions, may cause harmful interference to radio communications. However, there is no guarantee that interference will not occur in a particular installation. If this equipment does cause harmful interference to radio or television reception, which can be determined by turning the equipment off and on, the user is encouraged to try to correct the interference by one or more of the following measures:

- Reorient or relocate the receiving antenna.
- Increase the separation between the equipment and receiver.
- Connect the equipment to an outlet on a circuit different from that to which the receiver is connected.
- Consult the dealer or an experienced radio/TV technician for help

#### **Canadian Department of Communications Statement**

This digital apparatus does not exceed the Class B limits for radio noise emissions from digital apparatus set out in the Radio Interference Regulations of the Canadian

Department of Communications. This class B digital apparatus complies with Canadian ICES-003.

## Avis de conformité à la réglementation d'Industrie Canada

Cet appareil numérique de la classe B est conforme à la norme NMB-003 du Canada.

## European Union (EU) CE Declaration of Conformity

This device complies with the following directives: Electromagnetic Compatibility Directive 2014/30/EU, Low-voltage Directive 2014/35/EU, ErP Directive 2009/125/EC, RoHS directive (recast) 2011/65/EU & the 2015/863 Statement.

This product has been tested and found to comply with all essential requirements of the Directives.

## European Union (EU) RoHS (recast) Directive 2011/65/EU & the European Commission Delegated Directive (EU) 2015/863 Statement

GIGABYTE products have not intended to add and safe from hazardous substances (Cd, Pb, Hg, Cr+6, PBDE, PBB, DEHP, BBP, DBP and DIBP). The parts and components have been carefully selected to meet RoHS requirement. Moreover, we at GIGABYTE are continuing our efforts to develop products that do not use internationally banned toxic chemicals.

## European Union (EU) Community Waste Electrical & Electronic Equipment (WEEE) Directive Statement

GIGABYTE will fulfill the national laws as interpreted from the 2012/19/EU WEEE (Waste Electrical and Electronic Equipment) (recast) directive. The WEEE Directive specifies the treatment, collection, recycling and disposal of electric and electronic devices and their components. Under the Directive, used equipment must be marked, collected separately, and disposed of properly.

## **WEEE Symbol Statement**

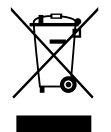

The symbol shown below is on the product or on its packaging, which indicates that this product must not be disposed of with other waste. Instead, the device should be taken to the waste collection centers for activation of the treatment, collection, recycling and disposal procedure.

For more information about where you can drop off your waste equipment for recycling, please contact your local government office, your household waste disposal service or where you purchased the product for details of environmentally safe recycling.

## **End of Life Directives-Recycling**

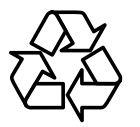

The symbol shown below is on the product or on its packaging, which indicates that this product must not be disposed of with other waste. Instead, the device should be taken to the waste collection centers for activation of the treatment, collection, recycling and disposal procedure.

#### Déclaration de Conformité aux Directives de l'Union européenne (UE)

Cet appareil portant la marque CE est conforme aux directives de l'UE suivantes: directive Compatibilité Electromagnétique 2014/30/UE, directive Basse Tension 2014/35/UE, directive 2009/125/CE en matière d'écoconception, la directive RoHS II 2011/65/UE & la déclaration 2015/863.

La conformité à ces directives est évaluée sur la base des normes européennes harmonisées applicables.

## European Union (EU) CE-Konformitätserklärung

Dieses Produkte mit CE-Kennzeichnung erfüllen folgenden EU-Richtlinien: EMV-Richtlinie 2014/30/EU, Niederspannungsrichtlinie 2014/30/EU, Ökodesign-Richtlinie 2009/125/EC, RoHS-Richtlinie 2011/65/EU erfüllt und die 2015/863 Erklärung.

Die Konformität mit diesen Richtlinien wird unter Verwendung der entsprechenden Standards zurEuropäischen Normierung beurteilt.

## CE declaração de conformidade

Este produto com a marcação CE estão em conformidade com das seguintes Diretivas UE: Diretiva Baixa Tensão 2014/35/EU; Diretiva CEM 2014/30/EU; Diretiva Conceção Ecológica 2009/125/CE; Diretiva RSP 2011/65/UE e a declaração 2015/863.

A conformidade com estas diretivas é verificada utilizando as normas europeias harmonizadas.

## CE Declaración de conformidad

Este producto que llevan la marca CE cumplen con las siguientes Directivas de la Unión Europea: Directiva EMC 2014/30/EU, Directiva de bajo voltaje 2014/35/EU, Directiva de Ecodiseño 2009/125/EC, Directiva RoHS 2011/65/EU y la Declaración 2015/863.

El cumplimiento de estas directivas se evalúa mediante las normas europeas armonizadas.

## Deklaracja zgodności UE Unii Europejskiej

Urządzenie jest zgodne z następującymi dyrektywami: Dyrektywa kompatybilności elektromagnetycznej 2014/30/UE, Dyrektywa niskonapięciowej 2014/35/UE, Dyrektywa ErP 2009/125/WE, Dyrektywa RoHS 2011/65/UE i dyrektywa2015/863.

Niniejsze urządzenie zostało poddane testom i stwierdzono jego zgodność z wymaganiami dyrektywy.

## ES Prohlášení o shodě

Toto zařízení splňuje požadavky Směrnice o Elektromagnetické kompatibilitě 2014/30/EU, Směrnice o Nízkém napětí 2014/35/EU, Směrnice ErP 2009/125/ES, Směrnice RoHS 2011/65/EU a 2015/863.

Tento produkt byl testován a bylo shledáno, že splňuje všechny základní požadavky směrnic.

## EK megfelelőségi nyilatkozata

A termék megfelelnek az alábbi irányelvek és szabványok követelményeinek, azok a kiállításidőpontjában érvényes, aktuális változatában: EMC irányelv 2014/30/ EU, Kisfeszültségű villamos berendezésekre vonatkozó irányelv2014/35/EU, Környezetbarát tervezésről szóló irányelv 2009/125/EK, RoHS irányelv 2011/65/EU és 2015/863.

## Δήλωση συμμόρφωσης ΕΕ

Είναι σε συμμόρφωση με τις διατάξεις των παρακάτω Οδηγιών της Ευρωπαϊκής Κοινότητας: Οδηγία 2014/30/ΕΕ σχετικά με την ηλεκτρομαγνητική συμβατότητα, Οοδηγία χαμηλή τάση 2014/35/ΕU, Οδηγία 2009/125/ΕΚ σχετικά με τον οικολογικό σχεδιασμό, Οδηγία RoHS 2011/65/ΕΕ και 2015/863.

Η συμμόρφωση με αυτές τις οδηγίες αξιολογείται χρησιμοποιώντας τα ισχύοντα εναρμονισμένα ευρωπαϊκά πρότυπα.

#### Japan Class 01 Equipment Statement 安全にご使用いただくために

接地接続は必ず電源プラグを電源につなぐ前に行って下さい。 また、接地接続を外す場合は、必ず電源プラグを電源から切り離してから行って下さい。

#### Japan VCCI Class B Statement クラス B VCCI 基準について

この装置は、クラス B 情報技術装置です。この装置は、家庭環境で使用することを目的として いますが、この装置がラジオやテレビジョン受信機に近接して使用されると、受信障害を引き 起こすことがあります。 取扱説明書に従って正しい取り扱いをして下さい。

VCCI-B

#### **China RoHS Compliance Statement**

#### 中国《废弃电器电子产品回收处理管理条例》提示性说明

为了更好地关爱及保护地球,当用户不再需要此产品或产品寿命终止时,请遵守国家废弃电器电子产品回收处理相关法律法规,将其交给当地具有国家认可的回收处理资质的厂商进行回收处理。

## 环保使用期限

#### Environment-friendly use period

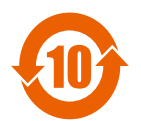

此标识指期限(十年),电子电气产品中含有的有害物质在正常使用的条件下不会发生外泄或突变,电子电气产品用户使用该电子电 气产品不会对环境造成严重污染或对其人身、财产造成严重损害的 期限。

## 产品中有害物质名称及含量:

|                                                                          | 有害物质       |            |            |             |       |            |  |
|--------------------------------------------------------------------------|------------|------------|------------|-------------|-------|------------|--|
| 部件名称                                                                     | 铅          | 汞          | 鎘          | 六价铬         | 多溴联苯  | 多溴二苯醚      |  |
|                                                                          | (Pb)       | (Hg)       | (Cd)       | $(Cr^{+6})$ | (PBB) | (PBDE)     |  |
| 印刷电路板及其电子组件                                                              | Х          | $\bigcirc$ | $\bigcirc$ | $\bigcirc$  | 0     | $\bigcirc$ |  |
| 液晶面板                                                                     | Х          | $\bigcirc$ | $\bigcirc$ | $\bigcirc$  | 0     | $\bigcirc$ |  |
| 外壳                                                                       | $\bigcirc$ | $\bigcirc$ | $\bigcirc$ | 0           | 0     | $\bigcirc$ |  |
| 外部信号连接头及线材                                                               | Х          | $\bigcirc$ | $\bigcirc$ | 0           | 0     | 0          |  |
| 本表格依据 SJ/T 11364 的规定编制。                                                  |            |            |            |             |       |            |  |
| This table is prepared in compliance with the requirements of SJ/T 11364 |            |            |            |             |       |            |  |
| ○:表示该有害物质在该部件所有均质材料中的含量均在 GB/T 26572 规定的限量要求以                            |            |            |            |             |       |            |  |
| 下。                                                                       |            |            |            |             |       |            |  |
| X: 表示该有害物质至少在该部件的某一均质材料中的含量超出 GB/T 26572 规定的限量要                          |            |            |            |             |       |            |  |
| 求。                                                                       |            |            |            |             |       |            |  |

## 限用物質含有情況標示聲明書 Declaration of the Presence Condition of the Restricted Substances Marking

| 設備名稱:                                                                                                    | 液晶顯示器 型號 (型式): M32U                            |            |            |             |           |                  |  |
|----------------------------------------------------------------------------------------------------|------------------------------------------------|------------|------------|-------------|-----------|------------------|--|
| Equipment name                                                                                           | Type designation (Type)                        |            |            |             |           |                  |  |
|                                                                                                    | 限用物質及其化學符號                                     |            |            |             |           |                  |  |
|                                                                                                    | Restricted substances and its chemical symbols |            |            |             |           |                  |  |
| 單元<br>Unit                                                                                               | 鉛                                              | 汞          | 鎘          | 六價鉻         | 多溴聯苯      | 多溴二苯醚            |  |
|                                                                                                    | Lead                                           | Mercury    | Cadmium    | chromium    | biphapyla | diphopulo athora |  |
|                                                                                                    | (Pb)                                           | (Hg)       | (Cd)       | $(Cr^{+6})$ | (PBB)     | (PBDE)           |  |
| 塑料外框                                                                                                    | $\bigcirc$                                     | $\bigcirc$ | $\bigcirc$ | 0           | 0         | 0                |  |
| 後殼                                                                                                    | $\bigcirc$                                     | $\bigcirc$ | $\bigcirc$ | $\bigcirc$  | 0         | $\bigcirc$       |  |
| 液晶面板                                                                                                    | _                                              | $\bigcirc$ | $\bigcirc$ | $\bigcirc$  | 0         | $\bigcirc$       |  |
| 電路板組件                                                                                                    | —                                              | $\bigcirc$ | $\bigcirc$ | $\bigcirc$  | 0         | $\bigcirc$       |  |
| 底座                                                                                                    | $\bigcirc$                                     | $\bigcirc$ | $\bigcirc$ | $\bigcirc$  | 0         | $\bigcirc$       |  |
| 電源線                                                                                                    | —                                              | $\bigcirc$ | $\bigcirc$ | $\bigcirc$  | 0         | $\bigcirc$       |  |
| 其他線材                                                                                                    | —                                              | $\bigcirc$ | $\bigcirc$ | $\bigcirc$  | 0         | $\bigcirc$       |  |
| 備考 1. "超出 0.1 wt %"及"超出 0.01 wt %"係指限用物質之百分比含量超出百分比含量基準值。                                                |                                                |            |            |             |           |                  |  |
| Note 1: "Exceeding 0.1 wt %" and "exceeding 0.01 wt %" indicate that the percentage content              |                                                |            |            |             |           |                  |  |
| of the restricted substance exceeds the reference percentage value of presence condition.                |                                                |            |            |             |           |                  |  |
| 備考 2. "○" 係指該項限用物質之百分比含量未超出百分比含量基準值。                                                                     |                                                |            |            |             |           |                  |  |
| Note 2: " $\bigcirc$ " indicates that the percentage content of the restricted substance does not exceed |                                                |            |            |             |           |                  |  |
| the percentage of reference value of presence.<br>備考 3. "—"係指該項限用物質為排除項目。                                |                                                |            |            |             |           |                  |  |
| Note 3: The " $-$ " indicates that the restricted substance corresponds to the exemption                 |                                                |            |            |             |           |                  |  |